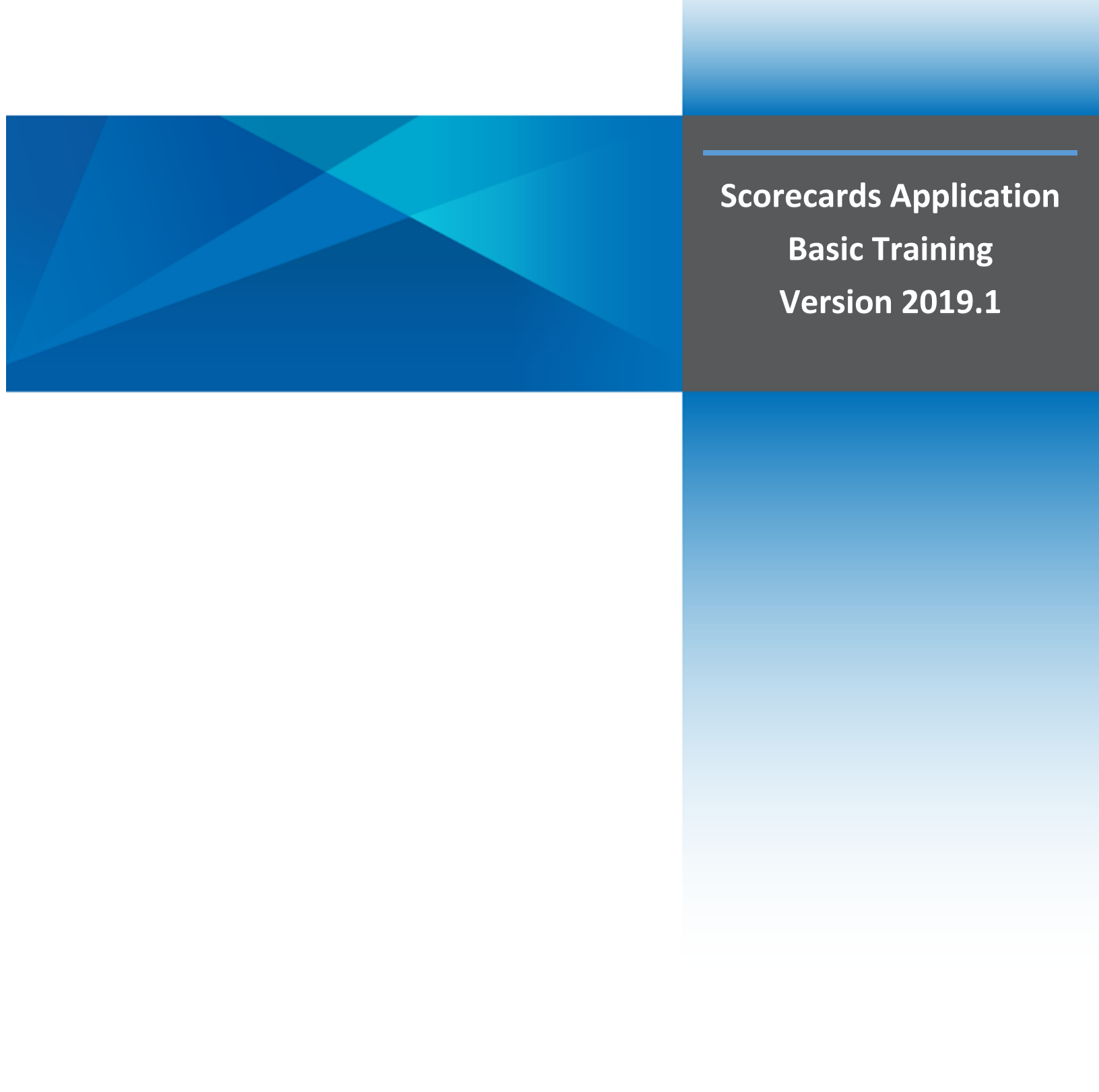

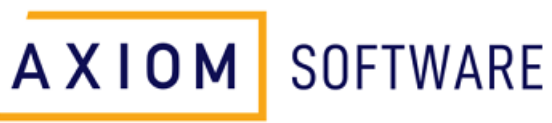

© Syntellis Performance Solutions, LLC, 2021. All rights reserved.

# Table of Contents

| INTRODUCTION                                                                 | 5      |
|------------------------------------------------------------------------------|--------|
| Welcome to Clinical Analytics Basic!                                         | 5      |
| The Clinical Analytics Technical Environment                                 | 5      |
| SIGNING IN                                                                   | 6      |
| Signing In<br>Clinical Analytics Home Page                                   | 6<br>7 |
| Study Questions (Refer to Appendix B for answers)                            | 8      |
| SCORECARDS NAVIGATION AND CUSTOMIZATION                                      | 8      |
| Navigation                                                                   | 8      |
| What is common across scorecards?                                            |        |
| What are the ways data is displayed in Clinical Analytics?                   |        |
| Pie Charts                                                                   |        |
| Tables                                                                       |        |
| Line Charts                                                                  | 14     |
| Speedometers                                                                 | 16     |
| Highlighted Opportunity                                                      | 16     |
| Customization                                                                |        |
| Scorecard Templates and Customized Scorecards                                | 19     |
| Creating a Custom Scorecard                                                  | 20     |
| Saving a Customized Scorecard to a Scorecard Template                        | 20     |
| Tabs                                                                         | 21     |
| Sections                                                                     | 21     |
| Blocks                                                                       | 22     |
| Study Questions (Refer to Appendix B for answers)                            | 24     |
| PROFILES                                                                     | 25     |
| Patient Population                                                           |        |
| Your Data—Internal Profiles: Building Analysis Profiles                      | 26     |
| Internal Profiles: Analysis Profile Types                                    | 26     |
| Internal Profiles: Grouping Types                                            | 27     |
| Internal Profiles: A Step-by-Step Approach to Building Your Analysis Profile |        |
| Your Data—Internal Profiles: Building Your Own Benchmarks                    | 29     |
| Clinical Analytics Data—External Profiles: BenchmarksPeer Groups             |        |
| External Profiles: Benchmark Sources                                         | 29     |

| External Profiles: Creating a Peer Group profile in your Scorecard                                 | 30 |
|----------------------------------------------------------------------------------------------------|----|
| Exercise 1: Create an Internal Profile                                                             | 31 |
| Exercise 2: Copy an Existing Profile and Customize                                                 | 32 |
| Exercise 3: Create a Peer Group Profile                                                            | 33 |
| Study Questions (Refer to Appendix B for answers)                                                  | 34 |
| ENCRYPTION KEYS                                                                                    | 35 |
| Security                                                                                           | 35 |
| Exercise 1: Obtaining Encryption Key and Unlocking in Clinical Analytics                           | 36 |
| Exercise 2: Unlocking in Clinical Analytics, general instructions                                  | 37 |
| Exercise 3: System Administration – Granting Unlocking Privileges                                  | 38 |
| Study Questions (Refer to Appendix B for answers)                                                  | 39 |
| CLINICAL ANALYTICS ANALYTIC TOOLS: THE CONCEPT OF SECTIONS                                         | 40 |
| Introduction                                                                                       | 40 |
| Measures in Clinical Analytics                                                                     | 41 |
| Using Analytic Tools with a Section-Specific Template                                              | 42 |
| Navigating Around the Section-Specific Template:                                                   | 43 |
| The Detail Template:                                                                               | 45 |
| Exercise 1: Comparison of your Hospital's LOS to the Nationwide All-Payer LOS                      | 48 |
| Exercise 2: Comparison of Septicemia APR-DRG 720 profile to the State by Bed Size benchmark        | 49 |
| Exercise 3: Comparison and Cost Opportunity of Septicemia against the Hospital benchmark           | 50 |
| Exercise 4 – Comparison of Total HACs at the patient encounter level                               | 51 |
| . Exercise 5—Comparison of Hospital LOS by Discharge Status against Nationwide All Payer benchmark | 52 |
| Exercise 6—Comparison of APR-DRGs across LOS, Total Cost, Mortality Rate, and Risk Adjusted PSI    | 54 |
| ADDITIONAL DATA INSIGHTS SECTIONS                                                                  | 55 |
| Clinical Case Summary                                                                              | 55 |
| Easy Patient Download                                                                              | 56 |
| Data Visualizations, Ordering Analytics, and Outcome Analytics                                     | 57 |
|                                                                                                    |    |
| Two Column Section                                                                                 | 58 |
| Charges & Costs Detail                                                                             | 59 |
| Length of Stay                                                                                     | 60 |
| Study Questions (Refer to Appendix B for answers)                                                  | 61 |
| CHAPTER 7 PUTTING IT ALL TOGETHER: THE TOOL AND THE ANALYSIS                                       | 62 |

| APPENDICES                                              | 63 |
|---------------------------------------------------------|----|
| Appendix A. Clinical Analytics Tiered Training Approach | 63 |
| Appendix B. Study Question Answers                      | 64 |
| Chapter 2: Sign In                                      | 64 |
| Chapter 3: Scorecards                                   | 64 |
| Chapter 4: Profiles                                     | 65 |
| Chapter 5: Encryption Keys                              | 65 |
| Chapter 6: Sections                                     | 66 |
| Appendix C. Contact Clinical Analytics Support          |    |

# Introduction

## Welcome to Clinical Analytics Basic!

Using Clinical Analytics is a powerful way to look at your data at many different levels and in many different dimensions against numerous benchmarks in search of opportunity for improvement. In order to maximize this opportunity, it will be important to learn the mechanics of using the tool as well as establish a methodical way of progressing through the analysis process.

Clinical Analytics Basic is intended to introduce you to the basic functions in Clinical Analytics, which in many instances are also applicable in some more complex analytic functions. The chapters in this training manual include learning objectives, key concepts, content with step-by-step information, key points to remember, questions to consider, and guided practice exercises. The chapter topics will walk you through logging in, scorecard navigation, customizing scorecards, creating profiles, downloading benchmarks, accessing patient level data, and using a number of basic data analytic tools.

## The Clinical Analytics Technical Environment

The Data Management System (DMS) receives client and public data inputs. In addition, the system uses categorizations, definitions, and calculations to arrive at measure reporting that is highly dynamic. Clinical Analytics measure results are both de-identified and secure, while remaining identifiable at the patient level, allowing the data to be actionable (See Figure 1.1). Measure output solutions are packaged in a variety of ways, including interactive scorecards, static reports, ad hoc queries, and flexible data mining formats.

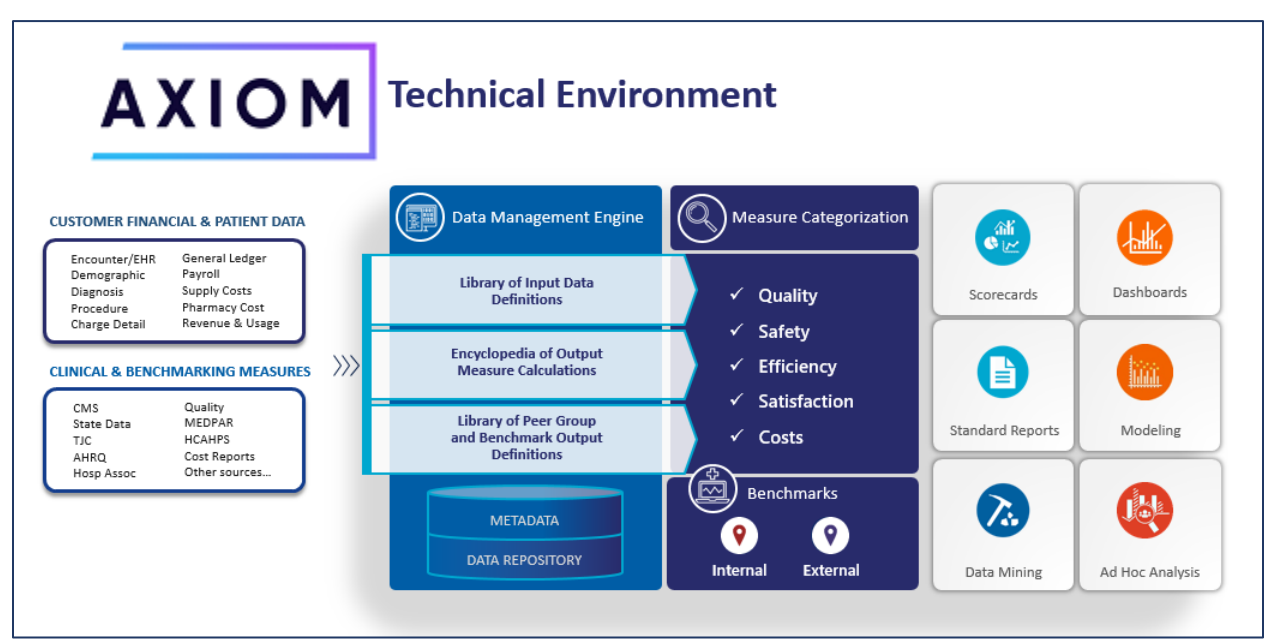

FIGURE 1.1 THE CLINICAL ANALYTICS TECHNICAL ENVIRONMENT

# Signing In

### Learning Objectives:

Following completion of this session you should be able to:

- Describe two key pieces of information you will need to sign-in.
- Successfully sign in and navigate the Clinical Analytics Home Page.

Key Concepts:

- Initial sign-in will require changing your password once you get into the system.
- Dual authentication is an optional feature for clients.
- Clinical Analytics homepage displays three tabs: Dashboard, Account Settings, and Documentation.
- Use the Account Settings tab for changing password.
- Your facility may have Single Sign On and not require a unique Clinical Analytics password.
- Use the Documentation tab to access Clinical Analytics learning resources.

### Signing In

Once the Clinical Analytics sign-in page (Figure 2.1) is accessed by typing in your organization's unique Clinical Analytics address, use your email address and the password you received from either your organization's System Administration team member OR a member from the Clinical Analytics training team.

FIGURE 2.1 CLINICAL ANALYTICS EMAIL/PASSWORD SIGN-IN SCREEN

| Sign In  |   |        |
|----------|---|--------|
| Email    |   |        |
| Password |   |        |
|          | S | ign In |

If your facility does not have single sign on activated, once you are signed into Clinical Analytics you will be able to change your password on the Account Settings tab. Click the *Change Password* hyperlink in the User Settings section, and make the password change following the system's direction (See Figure 2.2). The passwords in Clinical Analytics are set to auto expire every 90 days.

If you facility has single sign on activated, then you are only required to enter your facility email address and then the system will point to your active directory password at your organization.

FIGURE 2.2 ACCOUNT SETTINGS TAB: CHANGE PASSWORD SCREEN

| Dashboard Account                                                                                                    | Settings                                  | Documer       | ntation |
|----------------------------------------------------------------------------------------------------|-------------------------------------------|---------------|---------|
|                                                                                                    |                                           |               |         |
| Account Settings                                                                                                    | » Chang                                   | e Passw       | ord     |
| Password must be at least<br>Password must be different<br>Password must contain at l<br>1 alpha character(s)<br>1 numeric character(s)<br>1 special character(s) | 7 characters<br>t than your last<br>east: | t 3 passwords | 3       |
| Current Password:                                                                                                    |                                           |               |         |
| New Password:                                                                                                    |                                           |               |         |
| Confirm New Password:                                                                                                    |                                           |               |         |
|                                                                                                    | S                                         | Save Cance    | 1       |

### **Clinical Analytics Home Page**

Signing into the Clinical Analytics system takes you directly to the Dashboard tab on the Clinical Analytics Home Page. Here you will be able to access your listing of available Clinical Analytics applications (e.g. Scorecards, Physician Practice Evaluation (PPE) Reporting, and Clinical Analytics Reporting). The Account Settings tab and the Documentation tab are also available from the Clinical Analytics home page. The second tab, Account Settings, allows the user to *change their password or unlock the system with the user assigned encryption key*. We will introduce the Encryption keys later in Chapter 4. The third tab, Documentation, will open a new web-based tab allowing the user to easily navigate Clinical Analytics searchable online resource. Here you will find technical notes describing each of the Clinical Analytics features along with release notes and helpful information such as Clinical Analytics webinar recordings. Finally, in the upper right hand corner you will always see your sign-in email ID (helpful if you will be emulating others in your permissioned role), the Unlock icon, the Home link, the Documentation link and the Sign Out link.

FIGURE 2.3 DASHBOARD TAB ON THE CLINICAL ANALYTICS HOME PAGE

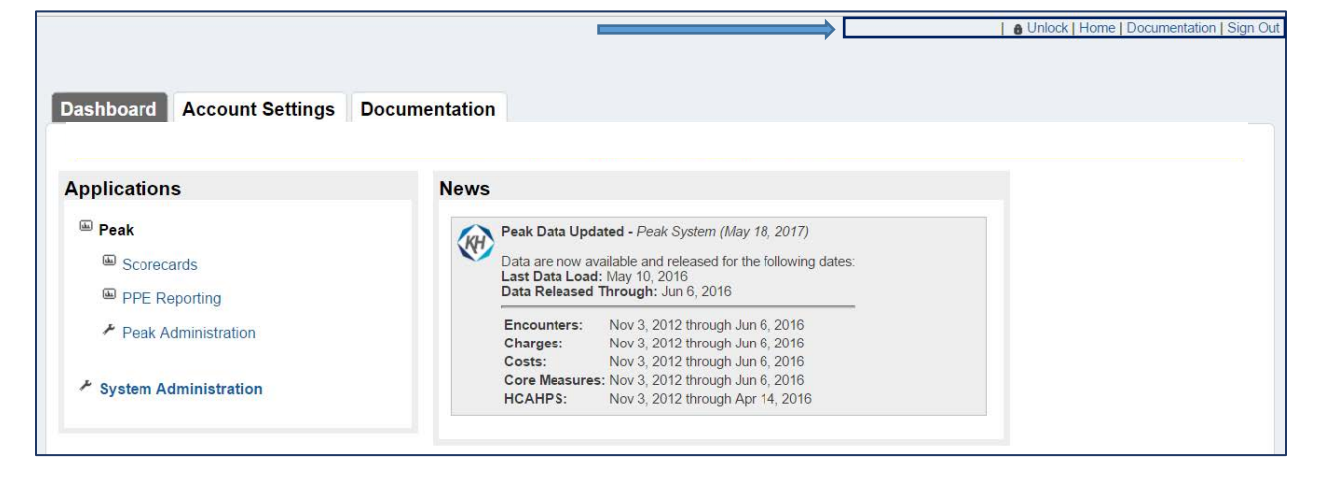

## Study Questions (Refer to Appendix B for answers)

- 1. For traditional sign-on: What two pieces of information do you need to sign in to Clinical Analytics?
- 2. True or False: The News window is a dynamic field that updates with each data load.
- 3. Documentation includes:
  - A. FAQs
  - B. Previously recorded webinars
  - C. Measure definitions
  - D. Training materials
  - E. All the above
- 4. True or False: Clicking the logo in the upper left corner is the one click way to return to the Clinical Analytics Home Screen.
- 5. List an additional link from Home page that will return you to the Clinical Analytics Home Screen in one click.

# Scorecards Navigation and Customization

## Navigation

### Learning Objectives:

Following completion of this session you should be able to:

- Navigate your way through a Clinical Analytics scorecard, recognizing consistent patterns across scorecards and customizable sections within each scorecard.
- Review the data displayed in pie charts, tables, line charts, and speedometers.

### Key concepts:

- The Scorecards tab is your workspace where active Clinical Analytics Scorecards are available to you.
- The Scorecard Templates tab, available to users with Health System Coordinator (HSC) scorecard permissions, lists all scorecards that have been downloaded to your server.
- HSCs are able to access additional Clinical Analytics Scorecards for users on the Clinical Analytics Library tab.
- A scorecard will always have: 1) Time Periods, 2) Tabs, 3) Profiles, 4) Sections, 5) Customizing Function, 6) Profile Build Function, 7) Change Settings Function, and 8) PDF Creation Function. There may be variation in how the data or opportunity is displayed based on how you choose to customize your scorecard.

The Scorecard application represents a dynamic user interface which allows for a magnitude of customization opportunities. Clinical Analytics Scorecard's interactive nature contribute heavily to its analytic power as well as its complexity.

In the next session we will focus specifically on the features and relationship between of a custom scorecard and a template scorecard. For the purposes of basic navigation we will focus on a standard Health System Scorecard listed in the Scorecard Templates section.

When you select the Scorecard application from your Clinical Analytics Home Page, it opens to the Scorecards Dashboard (see Figure 3.1). Depending on your permissions level, you will see up to, or at least three tabs on the Scorecards Dashboard which provide access to:

- Scorecards
- Scorecard Templates
- Clinical Analytics (Peak) Library

| corecards Scorecard Templates F       | Performance LDOS Code Groups Peak Library | Distributions Files |
|---------------------------------------|-------------------------------------------|---------------------|
| y Scorecards                          |                                           |                     |
| Scorecard Templates                   |                                           |                     |
| Template Name                         | Template Description                      | Primary             |
| Hospital Scorecard                    | Hospital Scorecard                        |                     |
| Customized Scorecards for Master User |                                           |                     |
| Customized Scorecard Name             | Customized Scorecard Description          | Primary Actions     |
| Custom Scorecard                      | Hospital Scorecard                        | -<br>Make Primar    |
| Customize Hospital Scorecard          | Hospital Scorecard                        | Make Primar         |
| Details Only                          | Hospital Scorecard                        | Make Primar         |

FIGURE 3.1 THREE TABS PROVIDE ACCESS TO SCORECARDS:

The Scorecards tab provides a workspace to keep frequently used Scorecards—both Scorecard Templates and Customized Scorecards. (We will discuss Scorecard Templates in greater depth in the next section "Scorecard Customization"). By default, the scorecards on this tab are listed in alphabetical order. On this dashboard, you will see on the far right hand side an Add a Folder hyperlink—this allows you to sub-group scorecards in Scorecard Templates or Customized Scorecards sections. Scorecard Templates can be removed from your list by clicking Unsubscribe under the Actions column. You can convert a Custom Scorecard to a Scorecard Template by selecting the Convert to Template link under the Actions column. Additional change options are available, including the copy, edit or delete links under the Actions column.

The Scorecard Templates tab provides a dashboard listing of the scorecard templates available on your *local server* (see Figure 3.2). These scorecards have either been downloaded from the Clinical Analytics Library or created by a user and saved as a template. The Scorecard Templates tab allows you to filter and manage templates that are local to your own server.

FIGURE 3.2 SCORECARD TEMPLATES DASHBOARD; NOTE +ADD IN THE UPPER RIGHT CORNER

| Scorecards Scorecard Templates Perfe    | ormance LDOS Code Groups Peak Library Distributions F                                                                                                   | iles |                                        |               |                   |                                        |  |  |  |  |  |  |  |
|-----------------------------------------|----------------------------------------------------------------------------------------------------|------|----------------------------------------|---------------|-------------------|----------------------------------------|--|--|--|--|--|--|--|
|                                         |                                                                                                    |      |                                        |               |                   |                                        |  |  |  |  |  |  |  |
| Scorecard Templates +Add                |                                                                                                    |      |                                        |               |                   |                                        |  |  |  |  |  |  |  |
| 57                                      |                                                                                                    | 7    | ~~~~~~~~~~~~~~~~~~~~~~~~~~~~~~~~~~~~~~ | 57            |                   |                                        |  |  |  |  |  |  |  |
| Short Description                       | Long Description                                                                                                    | ٥    | ¢ Category                             | ¢ Creator     | Owner             | Actions                                |  |  |  |  |  |  |  |
| Hospital Scorecard                      | Hospital Scorecard                                                                                                    |      |                                        | Peak Standard |                   | Default Scorecard<br>Settings   Delete |  |  |  |  |  |  |  |
| CDI Scorecard                           | SOI-ROM, LOS, CC and MCC, CMI, Details, Patient List                                                                                                    |      |                                        | Peak Standard |                   |                                        |  |  |  |  |  |  |  |
| Nursing Unit Scorecard                  | Nurse Unit Scorecard                                                                                                    |      |                                        |               | Settings   Delete |                                        |  |  |  |  |  |  |  |
| CMS Readmission Reduction Profiles      | CMS Readmission Reduction Profiles                                                                                                    |      |                                        | Peak Standard |                   | Settings   Delete                      |  |  |  |  |  |  |  |
| Dynamic Physician                       | Dynamic Physician Scorecard categories: Systems, Charges, Safety, Quality, Knowledge, Satisfaction                                                      |      |                                        | Client        |                   | Settings   Delete                      |  |  |  |  |  |  |  |
| Sepsis Scorecard                        | Sepsis Scorecard                                                                                                    |      |                                        | Peak Standard |                   | Settings   Delete                      |  |  |  |  |  |  |  |
| Coding Analytics Scorecard              | Coding Analytics, SOI-ROM, LOS, CC and MCC, CMI, Details, Patient List                                                                                  |      | CDI                                    | Peak Standard |                   | Settings   Delete                      |  |  |  |  |  |  |  |
| Advanced Analytics Scorecard            | Advanced Analytics Scorecard: Service Details, Treatment Analysis, Clinical Case Summary, Frequent<br>Readmissions, Patient List, Easy Patient Download |      |                                        | Client        |                   | Settings   Delete                      |  |  |  |  |  |  |  |
| Complications Scorecard                 | Complications Scorecard: Complication Analysis, Clinical Case Summary                                                                                   |      |                                        | Client        |                   | Settings   Delete                      |  |  |  |  |  |  |  |
| Quality, Satisfaction, Safety Scorecard | PPC, PPR, Quality, PSIs, HACs, Patient List, Frequent Readmit                                                                                           |      |                                        | Client        |                   | Settings   Delete                      |  |  |  |  |  |  |  |

New blank scorecards can be generated by clicking the +Add hyperlink in the upper right hand corner of the Scorecard Templates dashboard (See Figure 3.2). Selecting the +Add hyperlink provides a listing of all users on that server (See Figure 3.3). Scorecard descriptors must be entered into the appropriate fields and the identified user is selected. Clicking save in the bottom right hand corner will populate a new blank scorecard on the selected user(s) Scorecards tab when they sign into Clinical Analytics.

FIGURE 3.3 USER LIST FOR ADDING NEW SCORECARD TEMPLATES

| corecards                                     | Scorec   | ard remplates | Ferrormance |    | LDOS Code Groups                                                | reak Library               | Distr   | IDULIONS      | - 11   |
|-----------------------------------------------|----------|---------------|-------------|----|-----------------------------------------------------------------|----------------------------|---------|---------------|--------|
| Scorecard                                     | Templa   | ates » Add    |             |    |                                                                 |                            |         |               |        |
| Short<br>Description*<br>Long<br>Description* |          |               |             |    |                                                                 |                            |         |               |        |
| Category                                      |          |               |             |    |                                                                 |                            |         |               |        |
|                                               |          | ∏             | 1           | 7  |                                                                 |                            | 7       |               |        |
|                                               | Allowed? | Last Name     | First Name  | \$ | Accessible Clients                                              |                            | ¢       | Role          |        |
|                                               |          |               | 1           |    | KaufmanHall, Saints Health Syste<br>Saint Archer, St. Bernardus | em, St. Lupulin, St. Victo | prious, | Peak Administ | rator  |
|                                               |          |               |             |    | KaufmanHall, Saints Health Syste<br>Saint Archer, St. Bernardus | em, St. Lupulin, St. Victo | prious, | Peak Administ | rator  |
|                                               |          |               |             |    | KaufmanHall, Saints Health Syste<br>Saint Archer, St. Bernardus | em, St. Lupulin, St. Victo | prious, | Peak Administ | rator  |
|                                               |          |               |             |    | KaufmanHall, Saints Health Syste<br>Saint Archer, St. Bernardus | m, St. Lupulin, St. Victo  | orious, | Peak Administ | trator |
| llow access                                   |          |               |             |    | KaufmanHall, Saints Health Syste<br>Saint Archer, St. Bernardus | m, St. Lupulin, St. Victo  | orious, | Peak Administ | trator |
|                                               |          |               |             |    |                                                                 |                            |         |               |        |

The owner of an existing Scorecard template can give access to other users by clicking on the *Settings* hyperlink under the Actions column (See Figure 3.4). The setting link opens an Edit window, allowing the user to select one or multiple users to gain access to the existing scorecard template.

FIGURE 3.4 USER LIST FOR SHARING EXISTING SCORECARD TEMPLATES

| Scorecards          | Scorecard Templates | Performance            | LDOS Code Groups                 | Peak Library Di | stributions | Files |               |         |                                        |
|---------------------|---------------------|------------------------|----------------------------------|-----------------|-------------|-------|---------------|---------|----------------------------------------|
| Scorecard           | Templates           |                        |                                  |                 |             |       |               |         | +Add                                   |
|                     | <b>V</b>            |                        |                                  | άγ              |             | Ŷ     | 7             |         |                                        |
| Short Description   | \$                  | Long Description       |                                  | 4               | Category    | ¢     | Creator +     | Owner 🗘 | Actions                                |
| Hospital Scorecard  | ł                   | Hospital Scorecard     |                                  |                 |             |       | Peak Standard |         | Default Scorecard<br>Settings   Delete |
| CDI Scorecard       | 5                   | SOI-ROM, LOS, CC and I | VICC, CMI, Details, Patient List |                 |             |       | Peak Standard |         | Settings   Delete                      |
| Nursing Unit Scored | ard                 | Nurse Unit Scorecard   |                                  |                 |             |       | Peak Standard |         | Settings   Delete                      |
| CMS Readmission     | Reduction Profiles  | CMS Readmission Reduc  | tion Profiles                    |                 |             |       | Peak Standard |         | Settings   Delete                      |

The *Clinical Analytics (Peak) Library* tab displays scorecards that are only available to be downloaded from the Clinical Analytics Central Server and is accessible to users who have a *Health System Coordinator* level of

permissions for Scorecards. This dashboard allows you to filter and select centrally located template scorecards for downloading. The dashboard displays and can filter by the scorecard's *Template Name, Description, Category, and Date Published* (See Figure 3.5). In most cases, the *Description* will provide a basic indication of what the scorecard analyzes and how it is configured. On the *Clinical Analytics (Peak) Library* tab the dashboard also displays an *Actions* column for each scorecard entry (far right column). There are three possible hyperlinks, *Download new copy, Download Template* and *View documentation. Download template* allows you to download the template onto your server and show on the *Scorecard Templates* tab. *Download new copy* allows you to download a copy that will display on the Scorecard Templates tab. With *View documentation* you are able to download a PDF describing the scorecard's inclusion and exclusion criteria as well as its profiles and sections.

| S | corecards Scorecard Templates                     | s Performance LDOS Code Groups Peak Library Distributions Files                                                                                               |             |                |                                           |  |  |  |  |  |  |  |  |  |
|---|---------------------------------------------------|----------------------------------------------------------------------------------------------------|-------------|----------------|-------------------------------------------|--|--|--|--|--|--|--|--|--|
|   |                                                   |                                                                                                    |             |                |                                           |  |  |  |  |  |  |  |  |  |
| D | Download Scorecard Templates                      |                                                                                                    |             |                |                                           |  |  |  |  |  |  |  |  |  |
|   | Available Scorecard Templates                     |                                                                                                    |             |                |                                           |  |  |  |  |  |  |  |  |  |
|   |                                                   |                                                                                                    | 57<br>7     | 7              |                                           |  |  |  |  |  |  |  |  |  |
|   | ¢                                                 | Description                                                                                                    | Category    | Date Published | Actions                                   |  |  |  |  |  |  |  |  |  |
|   | Blood Utilization Scorecard                       | Details, Treatment Analysis, Physician Service Details, and visuals to analyze blood utilization across patient populations with<br>and without transfusions. | Utilization | 2017-05-09     | Download new copy   View<br>documentation |  |  |  |  |  |  |  |  |  |
|   | All Sections Scorecard                            | Contains all analytic sections, organized onto tabs by category                                                                                               |             | 2017-05-09     | Download new copy   View<br>documentation |  |  |  |  |  |  |  |  |  |
|   | End of Life Scorecard                             | Contains several profiles for capturing palliative, DNR, and Hospice patients with a variety of sections for analysis                                         |             | 2017-05-09     | Download new copy   View<br>documentation |  |  |  |  |  |  |  |  |  |
|   | Do Not Resuscitate Scorecard                      | Total Benchmark Solution                                                                                                    |             | 2017-01-11     | Download new copy   View<br>documentation |  |  |  |  |  |  |  |  |  |
|   | PSI - AHRQ and TBS                                | Patient Safety Indicators, AHRQ and TBS                                                                                                    |             | 2016-12-16     | Download new copy   View<br>documentation |  |  |  |  |  |  |  |  |  |
|   | Cardiac Services Scorecard                        | Kaufman Hall                                                                                                    |             | 2016-11-01     | Download new copy   View<br>documentation |  |  |  |  |  |  |  |  |  |
|   | CMS Mortality Scorecard - ICD-9 and ICD-10 - AMI  | CMS Mortality Scorecard                                                                                                    | Quality     | 2016-07-18     | Download new copy   View<br>documentation |  |  |  |  |  |  |  |  |  |
|   | CMS Mortality Scorecard - ICD-9 and ICD-10 - COPD | CMS Mortality Scorecard                                                                                                    | Quality     | 2016-07-18     | Download new copy   View<br>documentation |  |  |  |  |  |  |  |  |  |
|   | CMS Mortality Scorecard - ICD-9 and ICD-10 - HF   | CMS Mortality Scorecard                                                                                                    | Quality     | 2016-07-18     | Download template   View<br>documentation |  |  |  |  |  |  |  |  |  |

#### FIGURE 3.5 CLINICAL ANALYTICS (PEAK) LIBRARY DASHBOARD

### What is common across scorecards?

As described earlier Clinical Analytics scorecards are highly interactive with almost every feature allowing for client customization. The purpose of this section is to describe the basic framework of the scorecard and features that are consistent across all scorecards (See Figure 3.6). How these features work will be discussed in greater detail in the next section as we review how to customize the Clinical Analytics scorecard.

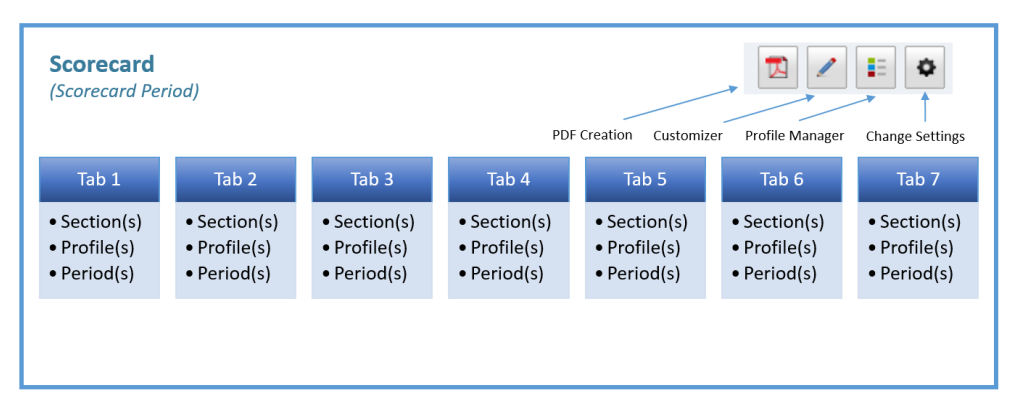

FIGURE **3.6** BASIC SCORECARD FEATURES CONSISTENT ACROSS ALL SCORECARDS

For the time being it will be helpful to understand that when you open a scorecard, it will always have:

- ✓ Time Periods: You will always see a static time period at the top of your scorecard. It is also possible to modify time periods using the gear icon in the upper right hand corner of your scorecard. Additional time period modification can be accomplished through clicking on a point in the line chart which displays the details table.
- ✓ Tabs: You will always have at least one tab on your scorecard, but the system allows up to seven tabs per scorecard. The tab names and associated content is modifiable.
- ✓ Sections: The section feature applies measures to your *Tab* in your scorecard. Without at least one Section, your *Tab* will be blank and a yellow bar will display at the top of the scorecard. The yellow bar indicates that you don't have any sections included on that particular tab.
- Profiles: When using an existing scorecard template, you will always have Profiles, analysis profiles and benchmarks, when you have a Tab with Sections. However, if you add a blank new scorecard, you will have to create a profile as a first step.
- ✓ PDF Creation icon: Scorecards can be converted to a PDF using the PDF icon <sup>□</sup> in the upper right hand corner of the scorecard screen.
- Customization icon: Every scorecard can toggle between customization and interactive analysis mode.
- Profile Manager icon: Every scorecard can toggle between Profile building and interactive analysis mode.
- ✓ Scorecard Settings icon: <sup>Settings icon:</sup> Every scorecard allows adjustment for time period, missing data point connection, and type of data shown (i.e. including data that your IT processing lead has not reviewed yet).

## What are the ways data is displayed in Clinical Analytics?

Clinical Analytics displays your data in a multitude of formats. These include pie charts, tables, line charts, speedometers, and SPC control chart analytic section.

### Pie Charts

In Clinical Analytics, pie charts are relatively static and generally accompanied by a table (see Figure 3.7). Hovering over the pie chart sections will display additional information about the data, including the complete label, the numerical value, and the percentage.

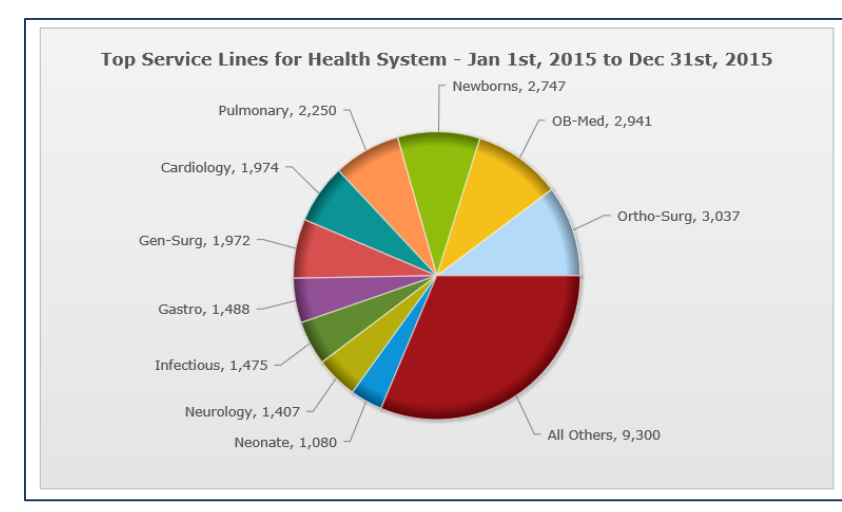

FIGURE 3.7 CLINICAL ANALYTICS PIE CHART

#### Tables

The tables in Clinical Analytics are either entirely static or have additional dynamic, interactive features. See the two illustrations below (Figure 3.8) as examples. In example A the data display is static though there is opportunity for modifying the Profile and Time Period. In example B, the table itself allows for column sorting, reflects areas with opportunity for improvement, and is hyperlinked to another sub-level of detail data. In addition, the capability for modifying things such as the *Profile*, *Period*, and selected *Benchmark*. In example C, the details table allows for stratification of data, exporting to Excel for further data analysis and the ability to save settings for future use. The Guided Practice questions for this chapter will illustrate this in more detail.

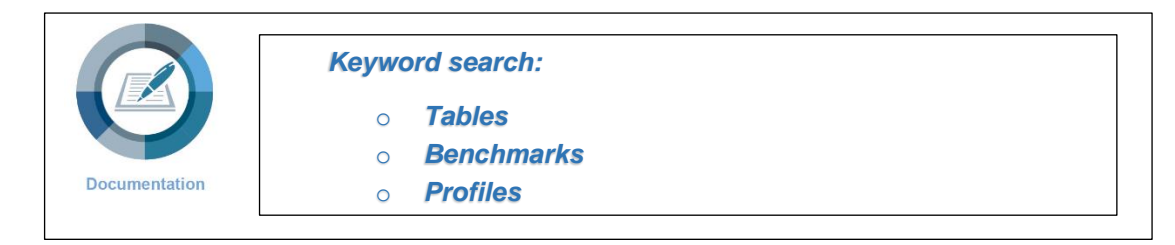

#### FIGURE 3.8 CLINICAL ANALYTICS DATA TABLE DISPLAY

#### Example A

Example B

| Top DRGs |                                                                                    |      |        |         |    | harges and Costs I                                         | Detail                   |             |            |                |              |              |             |
|----------|------------------------------------------------------------------------------------|------|--------|---------|----|------------------------------------------------------------|--------------------------|-------------|------------|----------------|--------------|--------------|-------------|
| Profile  | Profile: Health System V @ APR-DRG Period: All (Jan 1st, 2015 to Dec 31st, 2015) V |      |        |         |    |                                                            | harges 🗸<br>ealth System | ●<br>▼ Pe   | APR-DRG    | Jan 1          | 5 🗸 through  | Dec 15 V     |             |
|          | Description                                                                        | Code | Cases  | Percent |    | Benchmark Profile: N                                       | ationwide Med            | licare 🗸 Be | enchmark P | Period: Active | Benchmark Pe | eriod        |             |
|          | Neonate Birthwt >2499g, Normal Newborn Or Neonate W Other Problem                  | 640  | 3,361  | 11.33%  |    |                                                            | <b>*</b> •               | ¢           |            | \$             | • •          | Tetal        | ¢           |
|          | Vaginal Delivery                                                                   | 560  | 2,743  | 9.24%   | 11 | Description                                                | Category                 | Encounters  | Charges    | Total Charges  | Benchmark    | Opportunity  | Opportunity |
|          | Septicemia & Disseminated Infections                                               | 720  | 1,302  | 4.39%   |    | Critical Care / Intermediate                               | Routine                  | 29653       | \$4,811    | \$142,674,228  | \$1,990      | \$98,696,509 | \$3,328     |
|          | Cesarean Delivery                                                                  | 540  | 855    | 2.88%   | 11 | Pharmacy                                                   | Therapeutic              | 29653       | \$4,566    | \$135,392,404  | \$3,533      | \$50,796,504 | \$1,713     |
|          | Kasa laint Dankaament                                                              | 202  | 044    | 2.0.40/ | 11 | Medical/Surgical Supplies                                  | Supplies                 | 29653       | \$5,395    | \$159,968,288  | \$5,077      | \$47,164,621 | \$1,591     |
|          | Knee Joint Replacement                                                             | 302  | 044    | Z.04%   | 11 | Respiratory Therapy                                        | Therapeutic              | 29653       | \$1,976    | \$58,605,700   | \$707*       | \$41,211,449 | \$1,390     |
|          | Heart Failure                                                                      | 194  | 686    | 2.31%   |    | Accommodation - Private,<br>Semi Private, Ward - Inpatient | Routine                  | 29653       | \$4,756    | \$141,044,286  | \$3,564      | \$26,398,037 | \$890       |
|          | Hip Joint Replacement                                                              | 301  | 671    | 2.26%   | 11 | Other                                                      | Other                    | 29653       | \$759      | \$22,521,410   | \$83*        | \$19,569,404 | \$660       |
|          | Other Pneumonia                                                                    | 139  | 638    | 2.15%   | 11 | Cardiology                                                 | Diagnostic               | 29653       | \$1,754    | \$52,009,007   | \$1,574      | \$16,965,880 | \$572       |
|          | Rehabilitation                                                                     | 860  | 626    | 2.11%   |    | Radiology, CT, Oncology &<br>Nuc. Med.                     | Diagnostic               | 29653       | \$2,023    | \$59,977,984   | \$1,946      | \$16,402,247 | \$553       |
|          | Pulmonary Edema & Respiratory Failure                                              | 133  | 487    | 1.64%   |    | Operating Room and Labor<br>Delivery                       | & Therapeutic            | 29653       | \$5,246    | \$155,548,458  | \$5,100"     | \$14,560,952 | \$491       |
|          | All Others                                                                         |      | 17,458 | 58.84%  | 11 | Blood Administration                                       | Therapeutic              | 29653       | \$322      | \$9,536,894    | \$86         | \$7,356,254  | \$248       |
|          | Tatal                                                                              |      | 20.671 |         | 11 | MRI                                                        | Diagnostic               | 29653       | \$302      | \$8,962,126    | \$100        | \$6,651,983  | \$224       |
|          | iotai                                                                              |      | 29,071 |         | 11 | Cccupation Therapy                                         | Therapeutic              | 29653       | \$355      | \$10,528,589   | \$203        | \$5,884,981  | \$198       |

#### Example C

| Profile:<br>Benchmark Profile | Health System •                           | Jul 1st, 2014 to Jun 30                       | h, 2016 🖊            |                          |                                                      |                                                              |                                                         | NI KI                                        |  |  |  |  |  |  |
|-------------------------------|-------------------------------------------|-----------------------------------------------|----------------------|--------------------------|------------------------------------------------------|--------------------------------------------------------------|---------------------------------------------------------|----------------------------------------------|--|--|--|--|--|--|
| APR-DRG                       | APR-DRG                                   |                                               |                      |                          |                                                      |                                                              |                                                         |                                              |  |  |  |  |  |  |
| Settings                      | Settings                                  |                                               |                      |                          |                                                      |                                                              |                                                         |                                              |  |  |  |  |  |  |
| Columns -                     |                                           |                                               |                      |                          |                                                      |                                                              |                                                         |                                              |  |  |  |  |  |  |
| Measures:                     | Length of Stay                            | (LOS) <sup>(X)</sup> » Add                    |                      |                          |                                                      |                                                              |                                                         |                                              |  |  |  |  |  |  |
| Measure Layout                | t: Horizontal                             |                                               |                      |                          |                                                      |                                                              |                                                         |                                              |  |  |  |  |  |  |
| Results Groupe                | Results Grouped By: Facility ID (X) a Add |                                               |                      |                          |                                                      |                                                              |                                                         |                                              |  |  |  |  |  |  |
| Filters:                      | Add                                       |                                               |                      |                          |                                                      |                                                              |                                                         |                                              |  |  |  |  |  |  |
| Excludes:                     | Add                                       |                                               |                      |                          |                                                      |                                                              |                                                         |                                              |  |  |  |  |  |  |
| Measure Filter:               | Add                                       |                                               |                      |                          |                                                      |                                                              |                                                         |                                              |  |  |  |  |  |  |
| Length of Stay 0              | Outlier: Both 🔻 No                        | ot My Patient Cases: Include All              |                      | •                        | Benchmarks: Include All 🔻                            |                                                              |                                                         |                                              |  |  |  |  |  |  |
| Opportunity Cap               | p: 100 ▼ %                                |                                               |                      |                          |                                                      |                                                              |                                                         |                                              |  |  |  |  |  |  |
|                               |                                           |                                               |                      |                          |                                                      |                                                              |                                                         |                                              |  |  |  |  |  |  |
|                               | $\nabla$                                  | $\nabla$                                      |                      |                          |                                                      |                                                              |                                                         |                                              |  |  |  |  |  |  |
| Facility ID <sup>(x)</sup>    | ¢<br>Facility <sup>(x)</sup>              | Length of Stay (LOS) -<br>Days <sup>(X)</sup> | Length of Stay (LOS) | Length of Stay (LOS) - # | Length of Stay (LOS) -<br>Opportunity <sup>(x)</sup> | Length of Stay (LOS) - Average<br>Opportunity <sup>(X)</sup> | ↓<br>Length of Stay (LOS) -<br>Benchmark <sup>(X)</sup> | Length of Stay (LOS) -<br>O/E <sup>(x)</sup> |  |  |  |  |  |  |
| 964898                        | Hospital 4                                | 67,635.00                                     | 24.28                | 2786                     | 59,460.00                                            | 21.34                                                        | 3.48                                                    | 6.98                                         |  |  |  |  |  |  |
| 432004                        | Hospital 1                                | 120,841.00                                    | 4.65                 | 26002                    | 20,356.50                                            | 0.78                                                         | 4.31                                                    | 1.08                                         |  |  |  |  |  |  |
| 935025                        | Hospital 2                                | 73,661.00                                     | 4.25                 | 17338                    | 10,774.00                                            | 0.62                                                         | 3.98                                                    | 1.07                                         |  |  |  |  |  |  |
| 586144                        | Hospital 3                                | 24,725.00                                     | 3.79                 | 6523                     | 2,143.00                                             | 0.33                                                         | 3.83                                                    | 0.99                                         |  |  |  |  |  |  |

#### Line Charts

Line charts in Clinical Analytics reflect trending data measured over the period of time defined by the scorecard (visible at the top of the screen along with the scorecard name). As described in the above section, this time period can be modified by using the *Scorecard Settings* icon in the right upper corner of the scorecard screen. In considering examples A (Figure 3.9) and B (Figure 3.10) shown below, you will see some similarities as well as differences between these two line charts. In Clinical Analytics, all line chart titles display a definition when you

hover over them. In addition each line chart displays a green/red polarity indicator (e.g. which direction is trending favorable) in the top right corner of the line chart and data points which will take you to a detailed view of your data in the chart when selected.

For measures that are grouped by DRG (Diagnosis Related Group), there is an icon in the left upper corner of the line chart (See Figure 3.9, example A) reflecting the risk adjusted grouping assignment selected, either the MS-DRG grouping type or the APR-DRG type. This will be helpful to recognize as we discuss another feature called *details template and details view*, in an upcoming chapter. Line charts may or may not reflect benchmarks. Example A illustrates a line chart that also displays benchmark percentile results. You will be able to select and remove any of the data groups (either analysis profile or benchmark comparison group) simply by clicking on the profile label in the legend beneath the graph. When there is a gear icon in the upper left corner of the line chart, it can be used to change line chart settings including the *Profile, Calculation Method, and option for placement of control chart x or p-bars.* One final comment, for measures that are bundled or grouped, you may see a **Drill** icon in the upper right hand corner, as in Figure 3.10, Example B. Selecting this icon will take you to another layer of data which displays the individual measures of the selected bundle or grouping. If there is additional sub-grouping involved, you will see additional Drill icons in those particular line charts. Keep in mind that Drill icons must be manually added if you are creating a blank new scorecard. The Clinical Analytics support team can assist with the Drill icon functionality if needed.

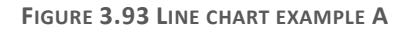

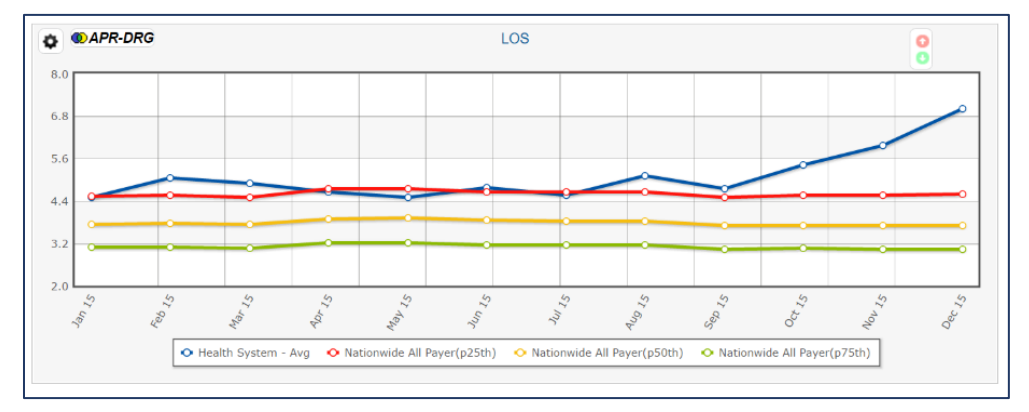

FIGURE 3.10 LINE CHART EXAMPLE B

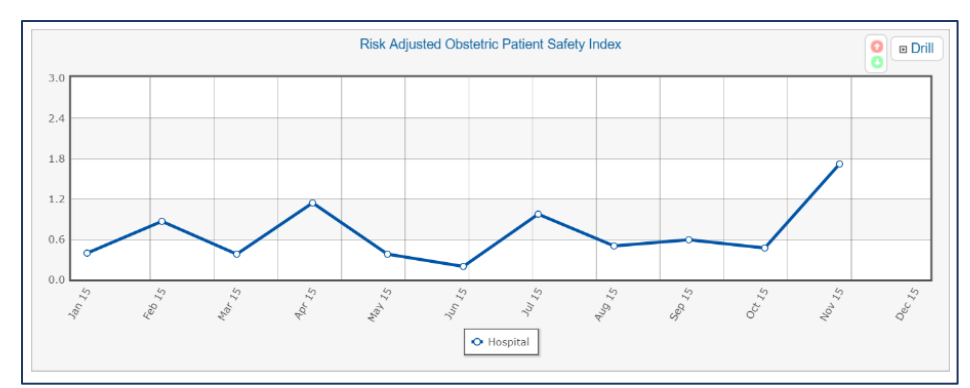

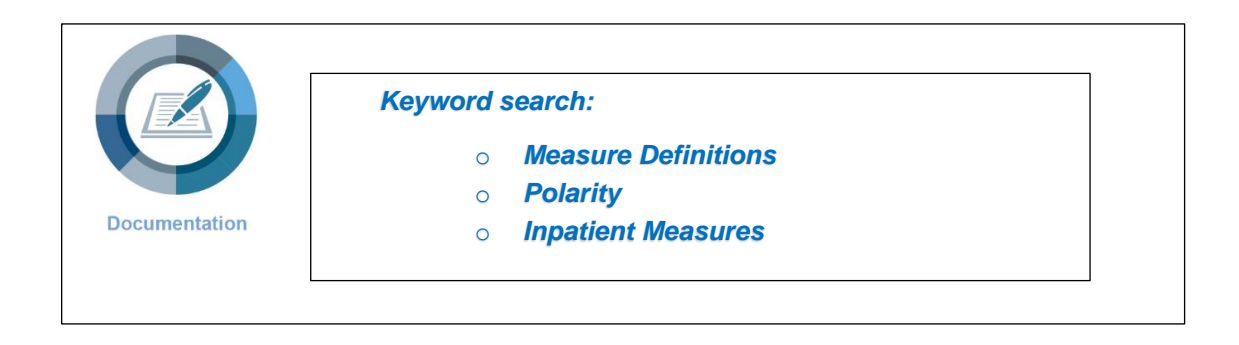

#### Speedometers

In Clinical Analytics, speedometers are used to reflect a stoplight color scheme to provide at-a-glance performance status for any given measure. Percentiles generally default to 75<sup>th</sup>, 50<sup>th</sup>, and 25<sup>th</sup> percentiles. These may be modified, including the addition of the 90<sup>th</sup> percentile when the scorecard is in customizer mode. Actual percentile values, including the needle value (i.e. the measure value itself) can be obtained from the legend in the lower right hand corner of the graph. As with the *line charts*, all speedometer graphs reflect measure polarity, noted by the red/green arrow icon in the right upper corner of the graph. In addition, similar to the line charts, DRG-Based measures are labeled with an icon in the graph's upper left hand corner.

Speedometer internal profiles (your analysis profile), benchmarks, and the graph's profile period are labeled in the legend in the lower left corner. These are also modifiable when the scorecard is in customizer mode. In the Speedometer below (Figure 3.11) we can see that the needle profile (Hospital) is performing between the 25<sup>th</sup> and 50<sup>th</sup> percentiles for Length of Stay (LOS) compared to the Nationwide Medicare benchmark. Note in the lower right corner of the speedometer graph the legend reflecting the actual needle value along with percentile cutoffs. The percentile options are pre-selected at the time the speedometer is added as a Block to the Two-Column Section.

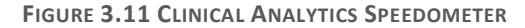

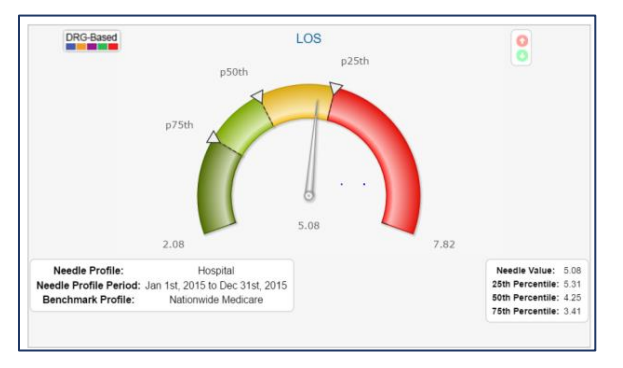

**Highlighted Opportunity** 

As described in the Introduction, the primary purpose of Clinical Analytics is to evaluate your data against credible benchmarks and uncover documented opportunities for improvement. "Opportunity" is reflected in Clinical Analytics using a few different displays, such as the red and green opportunity in the Details View tables and Speedometers. As you learn to navigate scorecards, it is important to note the basic concept that *red* opportunity conveys poor performance compared to the benchmark and *green* opportunity conveys improved performance compared to the benchmark. (See Figure 3.12)

FIGURE 3.42 CLINICAL ANALYTICS EXAMPLE OF RED AND GREEN OPPORTUNITY

| 67                              | 57                           |                                        | 57                                                 |                                                                                                 |                                                                                                    |                                                                                                    |                                                                                              |
|---------------------------------|------------------------------|----------------------------------------|----------------------------------------------------|-------------------------------------------------------------------------------------------------|----------------------------------------------------------------------------------------------------|----------------------------------------------------------------------------------------------------|----------------------------------------------------------------------------------------------|
| ¢<br>Facility ID <sup>(x)</sup> | ¢<br>Facility <sup>(x)</sup> | Primary Nursing<br>Unit <sup>(K)</sup> | Primary Nursing Unit<br>Description <sup>(x)</sup> | Staff explained medicines before giving them to the patient<br>(Composite) - Num <sup>(x)</sup> | Staff explained medicines before giving them to the patient $\ensuremath{}$ (Composite) - Avg^{(x)} | Staff explained medicines before giving them to the patient (Composite) - Opportunity <sup>(x)</sup> | Staff explained medicines before giving them to the patient (Composite) - Benchmark $^{(k)}$ |
| 432004                          | Hospital 4                   | 401100135                              | ICU - Level 3                                      | 16.00                                                                                           | 50.00 %                                                                                             | -4.48                                                                                                | 64.00 %                                                                                      |
| 586144                          | Hospital 8                   | 401103660                              | ICU - Level 1                                      | 18.00                                                                                           | 54.55 %                                                                                             | -3.12                                                                                                | 64.00 %                                                                                      |
| 935025                          | Hospital 7                   | 423700111                              | Telemetry 4                                        | 5.00                                                                                            | 45.45 %                                                                                             | -2.04                                                                                                | 64.00 %                                                                                      |
| 935025                          | Hospital 7                   | 606100114                              | Intermediate Care - Level 3                        | 3.00                                                                                            | 50.00 %                                                                                             | -0.84                                                                                                | 64.00 %                                                                                      |
| 935025                          | Hospital 7                   | 601100115                              | Med / Surg / Gyn Semi<br>Private 2                 | 7.00                                                                                            | 58.33 %                                                                                             | -0.68                                                                                                | 64.00 %                                                                                      |
| 935025                          | Hospital 7                   | 444102614                              | Rehab                                              | 2.00                                                                                            | 50.00 %                                                                                             | -0.56                                                                                                | 64.00 %                                                                                      |
| 935025                          | Hospital 7                   | 601900111                              | Telemetry 9                                        | 8.00                                                                                            | 61.54 %                                                                                             | -0.32                                                                                                | 64.00 %                                                                                      |
| 935025                          | Hospital 7                   | 602000111                              | Telemetry 10                                       | 1.00                                                                                            | 50.00 %                                                                                             | -0.28                                                                                                | 64.00 %                                                                                      |
| 935025                          | Hospital 7                   | 420300115                              | Med / Surg / Gyn Semi<br>Private 11                | 2.00                                                                                            | 66.67 %                                                                                             | 0.08                                                                                                 | 64.00 %                                                                                      |
| 432004                          | Hospital 4                   | 603000114                              | Intermediate Care - Level 2                        | 8.00                                                                                            | 66.67 %                                                                                             | 0.32                                                                                                 | 64.00 %                                                                                      |
| 586144                          | Hospital 8                   | 605100112                              | OB / Postpartum 2E                                 | 1.00                                                                                            | 100.00 %                                                                                            | 0.36                                                                                                 | 64.00 %                                                                                      |

|  | When opening a scorecard, remember to look at the time period and<br>make adjustments as needed using the gear icon or at the section level.<br>Time periods can be adjusted at the level of the entire scorecard, or at<br>the level of most sections within the scorecard.<br>When searching for scorecard templates, remember to use the Filter<br>functionality to help you find items quickly. |
|--|----------------------------------------------------------------------------------------------------|
|--|----------------------------------------------------------------------------------------------------|

# Customization

### Learning Objectives:

Following completion of this session you should be able to:

• Understand the different ways a Clinical Analytics scorecard can be customized.

### Key Concepts:

- Custom Scorecards, Tabs, Sections, Blocks (with their associated Measures) can all be added, deleted, and moved.
- Populations of interest, for measurement of performance and/or benchmarking, can be defined.
- Clinical Analytics template and custom scorecards have a dynamic relationship where a template can be saved and used as a custom scorecard and a custom scorecard can easily be published as a template scorecard.
- Any place that you see the pencil icon, you can edit or customize.

# Customizing your Clinical Analytics Scorecard

As mentioned earlier, customization of Clinical Analytics scorecards plays a significant role in the analytic power that Clinical Analytics is known for as well as its complexity when first starting to learn how to use the scorecard application. Figure 3.13 illustrates at a high-level the degree of variability that exists across the scorecard components.

### FIGURE 3.13 THE CASCADE OF CUSTOMIZATION CAPABILITIES

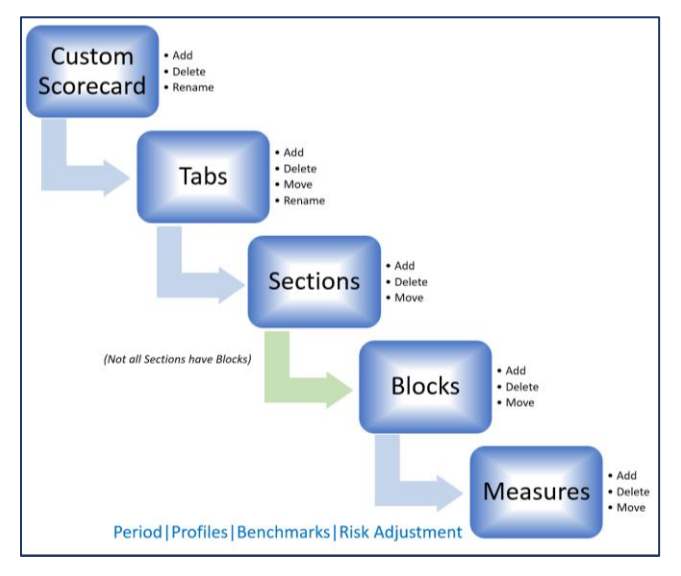

In the Navigation section we introduced at a high level changing a scorecard template to a user customized scorecard as well as converting an existing customized scorecard as a scorecard template. This section will break those steps down further as well as introduce you to customizing tabs and sections within each scorecard. A discussion of Clinical Analytics measures and their application in each scorecard will be reviewed in more depth through the discussion for using the *details template*. Profiles (including Benchmarks) can also be customizable and will be explored in after our review of Scorecards navigation and customization.

### Scorecard Templates and Customized Scorecards

The Clinical Analytics (Peak) Library tab, on the scorecard home page, represents the universe of Clinical Analytics template scorecards available to your hospital or health system. The list of available scorecard templates can be downloaded by anyone on your team with Health System Coordinator scorecard permissions. Once the HSC user downloads a copy of the template, they can assign the templates to any given user. Once a user has access to a given scorecard template, the user then saves the scorecard template as a custom scorecard. A scorecard template is available to be shared across users; a custom scorecard exists for modification and analysis by the owner only. (See Figure 3.14)

FIGURE 3.54 THE BACK-AND-FORTH RELATIONSHIP BETWEEN SCORECARD TEMPLATES AND CUSTOM SCORECARDS

| Clinical Analytics (Peak)                                                  | Library                                                                                                    |                                                                        |  |
|----------------------------------------------------------------------------|----------------------------------------------------------------------------------------------------|------------------------------------------------------------------------|--|
| The foundational basic                                                     | Scorecard Templates                                                                                                    | Customized Segregards                                                  |  |
| list of scorecard<br>templates built by the<br>Clinical Analytics<br>team. | The library of Clinical<br>Analytics standard<br>scorecards available on<br>your server. Available<br>to be shared with all | Private for individual<br>use. Can be converted<br>to share with users |  |
|                                                                            | users                                                                                                    |                                                                        |  |

#### Creating a Custom Scorecard

When you first open a scorecard template and use the pencil customizer icon, the system will ask you if you want to customize the scorecard (See Figure 3.15). This allows you to name your custom scorecard. This custom scorecard will then show up in the *Customized Scorecards* list on your *Scorecards* tab.

FIGURE 3.15 SCORECARD CUSTOMIZATION SCREEN

| Customize                                                                                                    | ×    |
|----------------------------------------------------------------------------------------------------|------|
| This is a default scorecard. Would you like to create a copy that car<br>customized?<br>New Name: Custom Name Here × | ı be |
| OK Cancel                                                                                                    |      |

Saving a Customized Scorecard to a Scorecard Template

When you have modified a customized scorecard and want to make it available to other users, go to the scorecard home page, find your custom scorecard in the list of customized scorecard names, click on the *Convert to Template* hyperlink on the right and name the customized scorecard. You should then see the scorecard template in the in the *Template Name* list. The scorecard with your modifications can now be used as a starting point by other team members.

Before other users can see the shared scorecard in their Scorecard Templates section, you must grant access to the converted template. Scorecard templates are shared using the Settings link found on the Scorecard Templates tab (see Figure 3.16). The owner of the scorecard selects the Settings tab and chooses the users that will need the template on their My Scorecards tab. This is a great tool to help other new users benefit from your knowledge and not have to create useful scorecards from scratch.

FIGURE 3.16 SCORECARD CUSTOMIZATION SCREEN

| My Scorecards                   |                                  |            |                                                          |        |
|---------------------------------|----------------------------------|------------|----------------------------------------------------------|--------|
| Scorecard Templates             |                                  |            | + Add a                                                  | Folder |
| Template Name                   | Template Description             | Primary    | Actions                                                  |        |
| Hospital Scorecard              | Hospital Scorecard               |            | Make Primary   Unsubscribe                               |        |
| Customized Scorecards for Maste | r User                           |            | +Add a                                                   | Folder |
| Customized Scorecard Name       | Customized Scorecard Description | Primary Ac | ctions                                                   |        |
| Custom Scorecard                | Hospital Scorecard               | Ma         | ake Primary Convert to Template Copy   Edit   Delete     |        |
| Customize Hospital Scorecard    | Hospital Scorecard               | Ma         | ake Primary   Convert to Template   Copy   Edit   Delete |        |
| Details Only                    | Hospital Scorecard               | Ma         | ake Primary   Convert to Template   Copy   Edit   Delete |        |

### Tabs

As described earlier, the tabs within each Clinical Analytics scorecard can be added, deleted, moved and renamed. The maximum number of tabs on a Clinical Analytics scorecard is seven. In the customizer view, when there are less than seven tabs on the scorecard, you will see a tab labeled +*Add Tab*, indicating an opportunity to an additional tab. Clicking +*Add Tab* creates anew tab which then has the same modification capabilities as the other pre-existing tabs. Figure 3.17 illustrates the customization functions of Clinical Analytics Tabs.

### FIGURE 3.17 CLINICAL ANALYTICS TAB CUSTOMIZATION FUNCTIONS

| ⇔ Systems 🖍 🗃 🛛 😁 Uf | Jtilization 🖍 📾 📗 | ⇔ Safety ≁ Ѣ | ⇔ Quality ≁ Ѣ | ↔ Satisfaction | ⇔ Usage ≁ Ѣ | +Add Tab |
|----------------------|-------------------|--------------|---------------|----------------|-------------|----------|
|----------------------|-------------------|--------------|---------------|----------------|-------------|----------|

Tabs may be customized when you:

- ✓ Name a new tab or Rename a pre-existing tab: Pick any tab and click the customization pencil. Type a new name and select Apply. If you change your mind, select Cancel.
- ✓ **Delete** a Tab: **Click** the trash can icon.
- ✓ Move a Tab: Click on the two-way arrow to the left side of the tab name; grab the Tab with the arrow cross and slide it into the desired tabular sequence.

### Sections

In the Clinical Analytics application, *Sections* provide the functionality for assigning basic or starter data analyses frameworks within any given Tab. In a sense, the naming of a *Tab* assigns a name without a function. The contents of a tab remains blank until a Section is added. (See Figure 3.18)

FIGURE 3.18 A New TAB WITHOUT ASSIGNED SECTIONS

| Systems ≠ 8 Utilization ≠ 8 Safety ≠ 8 Satisfaction ≠ 8 Quality ≠ 8 Usage ≠ 8 New Tab ≠ 8 |              |
|-------------------------------------------------------------------------------------------|--------------|
| Sections                                                                                  | +Add Section |
| There are currently no sections created for this tab                                      |              |

Whenever in customizer mode, it is always possible to select and add a section. This is accomplished by selecting the +Add Section on the right upper portion of the Sections screen (See Figure 3.18). This will open a dropdown to use in choosing a Section. Each analytic section provides unique value to the opportunity questions your organization is trying to answer through data analysis. In the next few sections, we will explore how you can use Sections and *details templates* to perform basic or more advanced analytics.

Sections can be organized on your screen by hovering over the two-way arrow on the left end of the gray margin and rearranged similar to the individual tab movement we just discussed. Once you have captured the section you would like to rearrange, move the section and drop it into place signaled by a light yellow highlight strip is visible in the background. The light yellow highlight strip is where the relocated section can be attached. Adding a Section will display the dashboard for whichever analytical tool you would like to use.

### Blocks

Just as Scorecards, Tabs, and the assignment of Sections can be modified, the use of one particular type of section, referred to in Clinical Analytics as the *Two-Column Section* allows for the addition, naming and movement of yet one more customizable feature, the *Block* (See Figure 3.19). The addition of the Block on a Two-Column Section offers you the chance to select specific measures and have your data results reflected in either a trending line chart or a speedometer. Blocks in a Two-Column section can be re-arranged on the screen by hovering over the gray margin and grabbing the measure and posting it to the light yellow strip highlighted in the background of the Section screen.

FIGURE 3.19 THE USE OF BLOCKS, ILLUSTRATING BOTH THEIR CUSTOMIZABILITY AS WELL AS ADDITION OF MEASURES

| • Details / ◎ • New Tab / ◎ | +Add Tab             |   |                           |                          |              |
|-----------------------------|----------------------|---|---------------------------|--------------------------|--------------|
| Sections                    |                      |   |                           |                          | *Add Section |
| * New Section > #           |                      |   |                           |                          | Add Block    |
| + Depression                |                      | × | + Depression              |                          | ×            |
| Block Type:                 | Line Chart •         |   | Block Type:               | Speedometer •            |              |
| Drill into new section ?:   | ○ Yes ● No           |   | Drill into new section ?: | ○ Yes ● No               |              |
| Default Details Template:   | No template selected |   | Default Details Template: | No template selected     |              |
|                             |                      |   | Needle Profile:           | Hospital 🔻               |              |
|                             |                      |   |                           | Most Recent      Custom  |              |
|                             |                      |   | Needle Profile Period:    | Period Frequency: Annual |              |
|                             |                      |   | Cut-off Type:             | Percentiles     Custom   |              |
|                             |                      |   | Percentile Cut-offs       |                          |              |
|                             |                      |   | Benchmark Profile:        | Nationwide Medicare *    |              |
|                             |                      |   |                           |                          |              |

When adding a Block you will want to:

- ✓ **Select** the pencil icon to open to the customizer mode.
- ✓ **Select** or **Add** the tab that you would like the new measure(s) to be displayed.
- ✓ Select +Add Section choose the Two-Column Section option from the Select a section menu.
- ✓ Scroll down to the bottom of your screen where the New Section has been added.
- ✓ *Click on* the pencil customizer icon. Type the name of your new section. Click on Apply.
- ✓ Click on Add Block
- ✓ Choose the line chart or the speedometer (Figure 3.20). Click on OK.

FIGURE 3.6 ADD BLOCK POP-UP

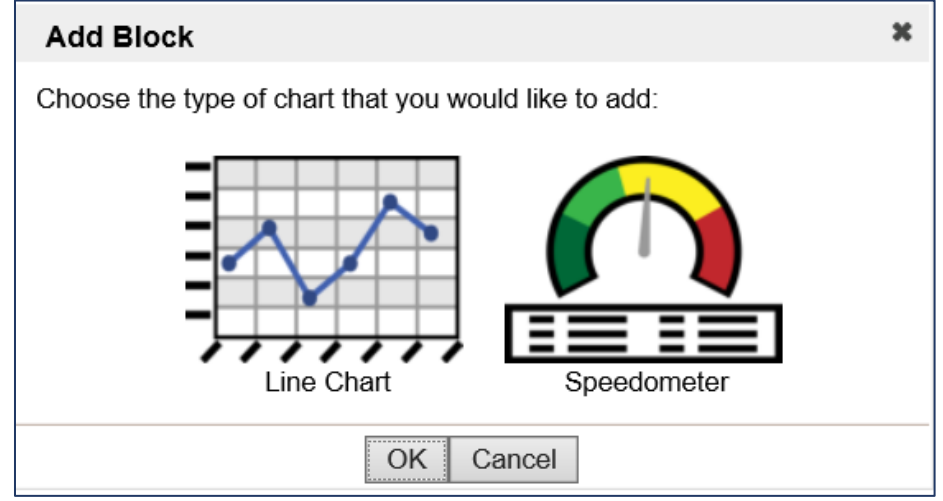

✓ **Select** the measure(s) which you would like to add using the Block (See Figure 3.21). (This screenshot reflects adding a line chart; the same choose measures menu options are available for speedometers.)

FIGURE 3.21 EXAMPLE BLOCK-ASSOCIATED MEASURES

| Choo   | ose N    | leasures            |                                                                                                  |                   | × |
|--------|----------|---------------------|--------------------------------------------------------------------------------------------------|-------------------|---|
| Each I | Meas     | ure chosen wil      | l have a new Line Cha                                                                            | art added for it. | ~ |
|        | 7        | \$                  |                                                                                                  | Ŷ                 |   |
|        | \$<br>Id | Measure<br>Category | ▲<br>Description                                                                                 | Encounter Types   |   |
|        | 637      | Comorbidities       | Alcohol abuse                                                                                    | IP                |   |
|        | 640      | Comorbidities       | Blood loss anemia                                                                                | IP                |   |
|        | 662      | Comorbidities       | Chronic Peptic Ulcer<br>Disease (includes<br>bleeding only if<br>obstruction is also<br>present) | ΙP                | ļ |
|        | 642      | Comorbidities       | Chronic pulmonary<br>disease                                                                     | IP                |   |
|        | 643      | Comorbidities       | Coagulation deficiency                                                                           | IP                |   |
|        | 641      | Comorbidities       | Congestive Heart Failure                                                                         | IP                | ~ |
|        |          |                     | OK Cancel                                                                                        |                   |   |

- ✓ Complete the addition of the measure(s) to your Two-Column Section by reviewing the default measure options and adjusting, if necessary.
  - Drilling into new section?
  - Noting the Default Details Template
  - For speedometers, which internal profile (represented by the Needle Profile), Needle Profile period, Cut-off Type (e.g. Percentile or Custom) to use and, if selecting the Percentile cut-off type, which Benchmark Profile to use.
- ✓ Click on the green checkmark in the upper right hand corner to Close the customizer mode. The changes are automatically saved as you make your selections in customizer mode.

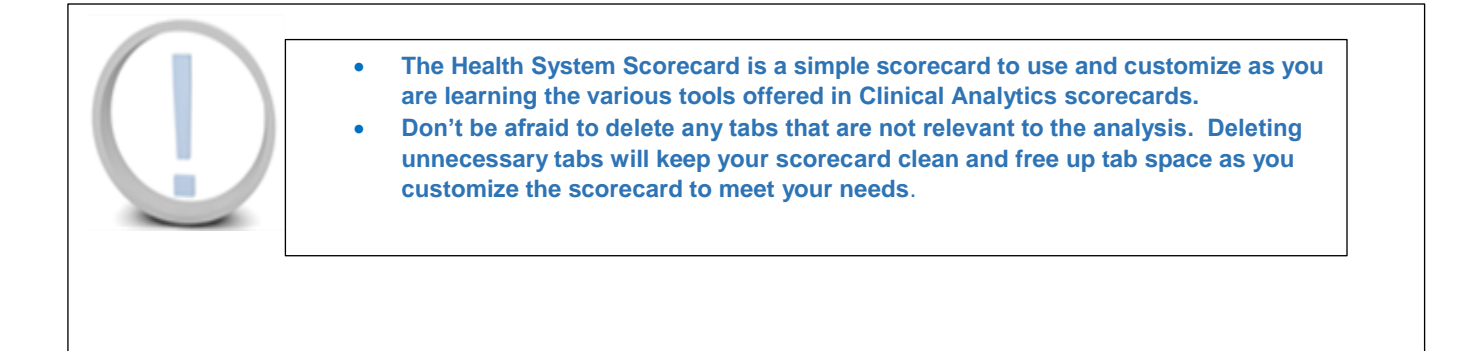

Study Questions (Refer to Appendix B for answers)

- 1. True or False: When a scorecard is downloaded from the Clinical Analytics (Peak) Library to your server, it becomes a custom scorecard.
- 2. True or False: Scorecard Home is where I can find lists of all scorecards I have been given access to view.
- 3. True or False: The scorecard author is the only person who can make edits directly to the scorecard template itself.
- 4. If I want to edit a scorecard template (for which I am not the author), I can \_\_\_\_\_\_.
- 5. Match each display type with the associated data type:

| Column A—Display Type | Column B—Data Type                           |
|-----------------------|----------------------------------------------|
| Pie Chart             | At-a-glance overall performance in one value |
| Table                 | Percentage of the whole                      |
| Speedometer           | Trends over time                             |
| Line Chart            | Opportunity                                  |

6. Match each icon with the actions:

| Column AIcons            | Column BActions                                    |
|--------------------------|----------------------------------------------------|
| Profile Manager          | Change the scorecards, tabs, sections or blocks    |
| Settings (Gear) icon     | Export your selected tabs or entire scorecard to   |
|                          | PDF                                                |
| PDF Export icon          | Change the encounters included in or excluded      |
|                          | from your population of interest                   |
| Customizer (Pencil) icon | Change the default date, missing data behavior, or |
|                          | type of data shown in your scorecard               |

# Profiles

Learning Objectives:

Following completion of this session you should be able to:

- Describe what a Profile is in the Clinical Analytics System.
- Distinguish between an internal and external Profile, their uses and how they relate to a benchmark.
- Create an internal profile to use for analysis.
- Create an external (peer group) profile to use for analysis.

Key Concepts:

- In Clinical Analytics, *Profiles* define a population; either an internal population for analysis, an internal comparison group used for benchmarking, or an external benchmark peer group.
- Profiles are always associated with a unique scorecard. Saving a customized scorecard as a scorecard template allows others to benefit from using the same profiles.
- Profiles are scorecard centric, however once you create a profile you can easily copy and use the same profile in another scorecard.
- Profiles are highly customizable in terms of available filters in addition to grouping types.

## **Patient Population**

Answering the question "What patient population am I looking at?" focuses the user on identifying the commonalities of a group of patients (represented by encounters) receiving services in an associated facility to be used for further analysis. In Clinical Analytics, the creation of this grouping that then can be further analyzed for opportunity is accomplished by building *Profiles*. The creation of *Profiles* can be based on using either your data (referred by Clinical Analytics as "Internal Profiles") or Clinical Analytics data (referred to as External Profiles/Benchmarks/Peer Groups) (See Figure 4.1).

FIGURE 4.1 PROFILES IN CLINICAL ANALYTICS-THE SOURCE AND RELATIONSHIP BETWEEN INTERNAL PROFILES AND BENCHMARKS

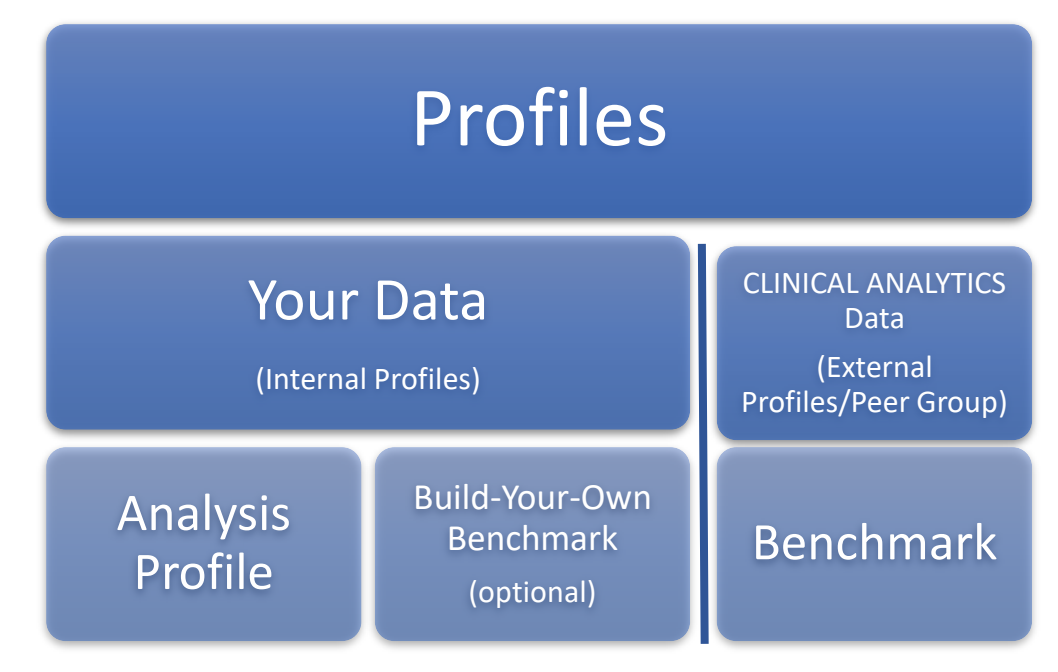

## Your Data—Internal Profiles: Building Analysis Profiles

At the most fundamental level, the analysis profiles (or internal profiles) that you are able to build for analysis are based on the standard source data files (e.g. CDM, Charges, and Encounters) that Clinical Analytics receives from your organization. Currently Clinical Analytics can configure internal profile types (e.g. analysis profiles) a number of different ways based on the application of the data elements and filter settings.

### Internal Profiles: Analysis Profile Types

Once inside the Profile manager and viewing the *+Add Profile* screen, you will note a data field labeled Type (See Figure 4.2). There are different Profile Types which can be selected when assembling an analysis profile for reporting; some depending on the user's role assignment in Clinical Analytics or available module(s).

### FIGURE 4.2 PROFILE TYPE DROPDOWN DATA FIELD INSIDE +ADD PROFILE

| Pr | ofiles                |                                   |               |                                                                                               | + Add F                                                                                       | Profile: Basic  | Advanced |
|----|-----------------------|-----------------------------------|---------------|-----------------------------------------------------------------------------------------------|-----------------------------------------------------------------------------------------------|-----------------|----------|
|    |                       |                                   | 7             | $\nabla$                                                                                      |                                                                                               |                 | V        |
|    | Name                  | Туре                              | Grouping Type | ♥ Filters                                                                                     | Default Benchmark Categories                                                                  | Default Profile | Actions  |
|    | Health System         | Internal Encounter -<br>Inpatient | APR-DRG       | No Filters. All available data returned.                                                      |                                                                                               | Default         | 2*       |
|    | Nationwide All Payer  | Peer Group                        |               | Payer: All Payer Peer Group: Nationwide: Nationwide - All Providers Percentile:<br>50th       |                                                                                               |                 | ~ *      |
| 8  | Nationwide Medicare   | Peer Group                        |               | Payer: Medicare Peer Group: Nationwide: Nationwide - Short Term Hospitals<br>Percentile: 50th | Utilization, Knowledge, Patient Safety, Quality, Patient Satisfaction, Systems, Comorbidities | PPE,            | /*       |
| De | ete Selected Profiles | *                                 |               |                                                                                               |                                                                                               |                 | 0        |

Table 1 outlines the full scope of Profile Types available in Clinical Analytics. The most common types appearing in the dropdown menu for selection are the Inpatient, Facility and Peer Group options. Peer Groups are classified separately and will be discussed in the External Data section of this chapter. The Outpatient Diagnostics and Ambulatory Surgery Center, Emergency Department, and Inpatient and Observation types all belong to the Clinical Analytics Outpatient Module. These three profile types function similarly to the Inpatient and Facility profile types, except for their Grouping Types (further discussed below in the Grouping Types section). The Dynamic profile types are specifically associated with the

### TABLE 1 PROFILE TYPES WITH BRIEF DESCRIPTIONS

| Profile Type       |                                                                        | Description                                                                                                    |
|--------------------|------------------------------------------------------------------------|----------------------------------------------------------------------------------------------------|
| Internal Encounter | Inpatient                                                              | Profile based on inpatient encounter data                                                                                                    |
|                    | Outpatient<br>Diagnostics and<br>Ambulatory Surgery<br>Center (add-on) | Profile based on outpatient diagnostic and ambulatory surgery center encounter data                                                                                                    |
|                    | Emergency<br>Department (add-on)                                       | Profile based on Emergency Department encounter data                                                                                                    |
|                    | Inpatient and<br>Observation (add-on)                                  | Profile created on Inpatient encounter data; including observation patients                                                                                                    |
| Dynamic            | Role                                                                   | Profile specific to Clinical Analytics physician user role; scales<br>user data view to only include encounters associated with<br>services provided by the physician signed in to Clinical<br>Analytics |
|                    | Physician Specialty at<br>Hospital                                     | Profile specific to Clinical Analytics physician user; includes de-identified data for all physicians of the same specialty                                                                              |
| Peer Group         | Peer Group                                                             | Benchmark Profile using external encounter data                                                                                                    |

### Internal Profiles: Grouping Types

The majority of the Grouping Types associated with the profiles are Diagnosis Related Group (DRG)-based; either Medicare Severity DRG (MS-DRG) or All-Payer Revised DRG (APR-DRG)-based. Two profile types, the Outpatient Diagnostics/Ambulatory Surgery Centers and Emergency Department profiles, use non-DRG-based Grouping Types (See Figure 4.3). Under the Medicare Outpatient Prospective Payment System (OPPS), the unit of payment is typically Medicare's Ambulatory Payment Classification (APC) (<u>https://www.cms.gov/Outreach-and-Education/Medicare-Learning-Network-MLN/MLNProducts/downloads/HospitalOutpaysysfctsht.pdf</u>) in contrast to the DRG-related payments associated with inpatient services. The Principal APC grouping type is based on CMS's standard APC weightings which then allows the data to be used for opportunity calculations and other analyses.

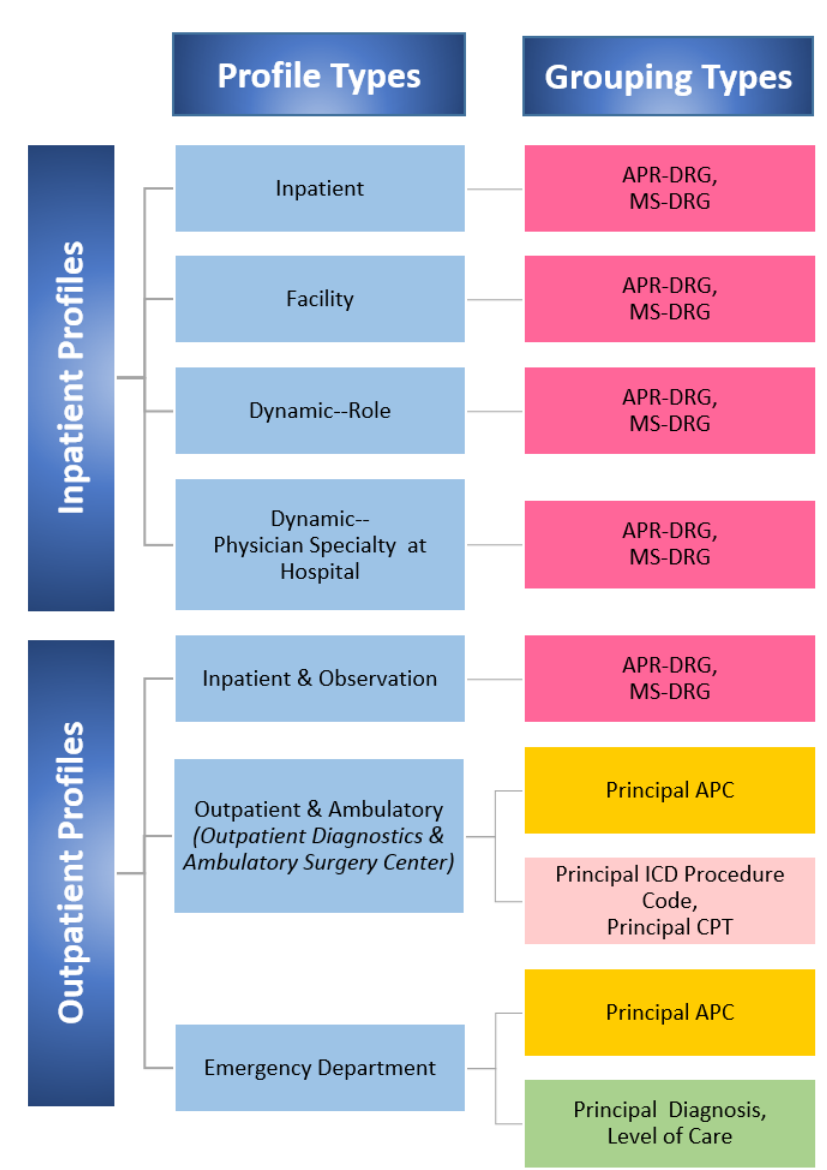

FIGURE 4.3 AVAILABLE CLINICAL ANALYTICS PROFILE AND GROUPING TYPES

#### Internal Profiles: A Step-by-Step Approach to Building Your Analysis Profile

Using the Inpatient profile type as an example, creating an analysis profile will include these steps:

- ✓ **Open** the Clinical Analytics Scorecard application and select your desired scorecard or scorecard template.
- ✓ Open your Profile Manager (located after the pencil icon).
- ✓ **Select** +Add Profile.
- ✓ Name your profile and select Internal Encounter-Inpatient (for the purposes of this example) as your Profile Type.
- ✓ Select your preferred Grouping Type; the system defaults to APR-DRG. In addition to APR-DRG, you also have the options to select Client MS-DRG or Clinical Analytics MS-DRG.
- ✓ Determine your need to make this your Default Profile (meaning that the system will default to this Profile throughout the scorecard you are building in, unless you specify otherwise as you are setting up your Sections). Check box, if necessary.
- ✓ Measure Categories: This function will pertain to when Profiles are built for the purposes of using them as benchmarks, internal comparison groups.
- ✓ **Select** appropriate Chart Options, such as color selection, line style and line thickness.
- ✓ Move to the right hand side of the screen and open the Filters dropdown. Select the appropriate Filter grouping. For example, select the Admit Type filter option. The grouping will be added to the screen. Set the Profile's filters by either selecting the values directly from the table or by entering the values directly (see Set Filters By dropdown). The system is also capable of limiting available filters to only those that are represented by data file data elements.
  - Repeat the process for *selecting* additional filters until the filter definition for the Profile has been met.
  - Keep in mind, you have the ability to include or exclude discrete data values in the filter options.

#### FIGURE 4.4 EXAMPLE LAYOUT INTERNAL PROFILE CUSTOMIZATION SCREEN WITH FILTER SELECTION

| Add Profile                                                                                                    |                                                                                                    |                   |  |  |  |  |
|----------------------------------------------------------------------------------------------------|----------------------------------------------------------------------------------------------------|-------------------|--|--|--|--|
| Profile Information                                                                                                    | Filters                                                                                                    | Add: Select One V |  |  |  |  |
| Name: Workbook Type: Internal Encounter - Inpatient V Grouping Type: () APR-DRG V                                                                    | Admit Type (No Filter) 🛎                                                                                                    | [-]               |  |  |  |  |
| Creates a profile based on Patient Encounter data.                                                                                                   | Selected Values:   Selected Values:  Selected Values: Selected Values: Selected Values: Selected Values |                   |  |  |  |  |
| Default Profile                                                                                                    |                                                                                                    |                   |  |  |  |  |
| Changing this setting will alter any saved Profile choices for this session                                                                          |                                                                                                    | Description       |  |  |  |  |
| Set this profile as the default profile <b>I</b>                                                                                                    | <b>₩</b> 1                                                                                                    | Emergency         |  |  |  |  |
| Measure Categories                                                                                                    | 2                                                                                                    | Urgent            |  |  |  |  |
| Mark which categories will use this profile as the default benchmark:           Utilization         Knowledge         Patient Safety         Quality | <b>⊠</b> <sup>3</sup>                                                                                                    | Elective          |  |  |  |  |
| Patient Satisfaction     Systems     PPE     Comorbidities                                                                                           | ✓ 4                                                                                                    | Newborn           |  |  |  |  |
| Financial     Throughput     Payment and Adjustments     Rev Cycle                                                                                   | ✓ <sup>5</sup>                                                                                                    | Trauma            |  |  |  |  |
| Chart Options                                                                                                    |                                                                                                    |                   |  |  |  |  |
| Color: crimson v Line Style: solid v Line Thickness: 1 v                                                                                             |                                                                                                    |                   |  |  |  |  |
| Save Cancel                                                                                                    |                                                                                                    |                   |  |  |  |  |

- ✓ Save your new Profile by clicking Save down in the lower left hand corner. See that it appears now on your Profile Dashboard.
- Close your Profile Manager icon by clicking on the green check mark in the upper right hand corner.

# Your Data—Internal Profiles: Building Your Own Benchmarks

The methodological approach to using a subset of your own internal population members as a benchmark to compare your analysis profile against an internal comparison group involves sorting your initial analysis profile into both high and low performers in specific categories (e.g. measures) related to opportunity and then creating a profile using the results. There will be periodic occasions when you are analyzing your data that this approach will present itself as a more appropriate or acceptable alternative to using the peer groups available to you. You can also use this approach to compare one profile to the whole hospital/ one facility to the whole health system (where applicable). The process for building your own benchmark, or Internal Comparison Group, will be introduced and reviewed in depth in the Clinical Analytics Intermediate training track.

# Clinical Analytics Data—External Profiles: Benchmarks--Peer Groups

### External Profiles: Benchmark Sources

Clinical Analytics benchmarks are either based on national *MedPAR* (Medicare Provider Analysis and Review) data or state-level *All-Payer* data. The MedPAR files contain claims data for services provided to Medicare beneficiaries admitted to Medicare-certified inpatient hospitals. Data elements include beneficiary demographic characteristics, diagnosis and surgery information, accommodation and departmental charge data, and number of days of care (<u>https://www.cms.gov/Research-Statistics-Data-and-Systems/Files-for-</u> <u>Order/IdentifiableDataFiles/MedicareProviderAnalysisandReviewFile.html</u>). There is about a 12 month time lag at the time the annual data set is published by Medicare. All fifty states are represented in this national data set.

State-level *All-Payer* data sets have variable availability based on the policies and restrictions of each state entity holding accountability for the data In instances where All-Payer data is not available to third-party entities such as Clinical Analytics, the data is secured by the sponsoring organization, forwarded to Clinical Analytics, and Clinical Analytics processes it along with its other benchmarking data. The Clinical Analytics team can also process the state discharge data for specific states on behalf of the hospital for only that hospital to use.

Clinical Analytics has over 2000 standard peer groups, (e.g. Health Grades 100 Best Hospitals, Nationwide-Critical Access, 200-299 Beds, etc.) created from the benchmark data described above; these then make up the benchmark that comparisons can be made against. In addition to the standard peer groups, custom peer groups defined by the organization can also be generated by Clinical Analytics. A complete list of Peer Groups can be accessed in Clinical Analytics Documentation.

| <ul> <li>Profiles</li> <li>Benchmark</li> <li>Calculations</li> </ul> | Keyword   | search:      |  |
|-----------------------------------------------------------------------|-----------|--------------|--|
| <ul> <li>Benchmark</li> <li>Calculations</li> </ul>                   | •         | Profiles     |  |
| o Calculations                                                        | •         | Benchmark    |  |
|                                                                       | 0         | Calculations |  |
| Documentation o Peer Groups                                           | mentation | Peer Groups  |  |

External Profiles: Creating a Peer Group profile in your Scorecard

A key concept to remember is that profiles, either internal or external, are unique to each scorecard and will require re-building, re-downloading, or saving within a template scorecard in order to be shared across users or scorecards. Unless you are opening a scorecard template that has been saved for these purposes, you will likely need to create a new profile and associate it with a desired peer group into your scorecard after you've saved it as a custom scorecard.

When creating Clinical Analytics Peer Groups you will want to:

- ✓ Open your preferred scorecard that you need to work in and open the profile customizer icon. (Hint: Select Home to view the Dashboard home page and access the Scorecard application.)
- ✓ Select +Add Profile.
- ✓ Under Profile Information *name* this profile the benchmark peer group you are wanting to use within this particular scorecard. Under Type *select Peer Group*.

FIGURE 4.5 BUILDING A PEER GROUP PROFILE

| Systems Utilization Safety Quality Sa                                                                                                    | atisfaction Usage | Profitability and Cost              |                                                              |              |                              |   |
|----------------------------------------------------------------------------------------------------|-------------------|-------------------------------------|--------------------------------------------------------------|--------------|------------------------------|---|
| Profile Information                                                                                                    |                   | _                                   |                                                              | Filters      |                              |   |
| Name: Profile 5 Type: Peer Group                                                                                                    | T                 |                                     |                                                              | Payer:       | All Payer      Medicare      |   |
| Measure Categories                                                                                                    |                   |                                     |                                                              | Peer Groups: | Bed Size: 51-150 (All Payer) | ¥ |
| Mark which categories will use this profile as the default benchmark:         Utilization       Knowledge       Patient Safety       Quality         Patient Satisfaction       Systems       PPE       Comorbidities         Financial       Throughput       Payment and Adjustments       Rev Cycle |                   | Percentile:<br>Project Benchmarks?: | <ul> <li>€ 50th ○ 75th ○ 90th</li> <li>○ Yes ● No</li> </ul> |              |                              |   |
| Chart Options                                                                                                    |                   |                                     |                                                              |              |                              |   |
| Color: red Line Style: solid V Line Thic                                                                                                    | ckness: 1 v       |                                     |                                                              |              |                              |   |
| Save Cancel                                                                                                    |                   |                                     |                                                              |              |                              |   |

- ✓ For this Peer Group, *determine* your needs related to the payer, percentile and whether or not the benchmark values should be projected on the chart; in addition *select* the appropriate Peer Group filter from the drop down menu options. Keep in mind, if you select Medicare, and then change the peer group, the radio button defaults back to All Payer.
- ✓ Select relevant Chart Options. (A solid line and thickness of 3-4 is recommended.)
- ✓ Close out of Profile customizer, by clicking on the Save button in the lower left hand side of the screen. The new peer group you just created should be in the Profiles list and is now available in measures that have a Benchmark Profile dropdown field (e.g. Charges and Cost Detail).

We have reviewed how to create internal and external profiles to help narrow your population of interest as you begin to learn how to run through your analyses. The following pages include various exercises to help you practice what you have learned so far in this training session.

Exercise 1: Create an Internal Profile

|    | Steps                                                                                                    | Images                                                                                                    |
|----|----------------------------------------------------------------------------------------------------|----------------------------------------------------------------------------------------------------|
| 1. | <i>Open</i> a Scorecard of choice<br>from My Scorecards and <i>click</i><br>on the profile manager icon. |                                                                                                    |
| 2. | <i>Select +Add Profile</i><br><i>Create</i> an Internal Profile<br>titled Septicemia APR-DRG<br>720.     | Profiles       + Add Profile         Add Profile       Profile Information         Name:       Septicemia APR-DRG >         Type:       Internal Encounter - Inpatient         Grouping Type:       APR-DRG                                                                                                    |
| 3. | <i>Add</i> a filter on APR-DRGs to only include APR-DRG 720                                              | Filters       Add: Select One       ✓         APR-DRG (No Filter)       Image: Comparison of the selection of the selection |
| 4. | <i>Select</i> a color line and thickness.<br><i>Save</i> your selection                                  | Chart Options Color: crimson  Line Style: solid  Line Thickness: 3 Save Cancel                                                                                                    |
|    | You have co                                                                                              | ompleted the Creating an Internal Profile exercise.                                                                                                    |

# Exercise 2: Copy an Existing Profile and Customize

|    | Steps                                                                                                    | Images                                                                                                    |
|----|----------------------------------------------------------------------------------------------------|----------------------------------------------------------------------------------------------------|
| 1. | Continue with Exercise 1:<br>Creating an Internal Profile<br>Locate the Septicemia APR-<br>DRG 720 profile in the<br>profile dashboard.<br>Select on the paper <sup>©</sup> icon,<br>under the Actions column to<br>create a copy | New pulle added, Septicensa APR-DR0 720     A Chd Profile       New     Type     Type |
| 2. | <i>Name</i> the copy profile<br>"Septicemia APR-DRG 720<br>Medicare", <i>click</i> OK                                                                                                    | peakbenchmarks.cloud needs some information       X         Script Prompt.       OK         Enter a name for the copied profile (Cannot be blank):       Cancel         Septicemia APR-DRG 720 Medicare                                                                                                    |
| 3. | <i>Select</i> the pencil icon to edit the new profile and modify filters                                                                                                    | Septomia APR-DRG 720 Medicare Internal Encounter - Partient APR-DRG APR-DRG APR-DRG Septomia & Disseminated Infectores                                                                                                    |
| 4. | <ul> <li>Add two filters:</li> <li>Payer: Medicare only</li> <li>Age Range: &gt;65 years old</li> </ul>                                                                                                    | Filters     Age Range: all ages greater than 65 selected.       Apr.DRG (1 included) ©     Payer: All Medicare filters selected.       Payer (11 included) ©     Payer: All Medicare filters selected.                                                                                                    |
| 5. | Select a color line and thickness.<br>Save your selection                                                                                                    | Chart Options Color: crimson  Line Style: solid  Line Thickness:  Save Cancel                                                                                                    |
|    | You have completed t                                                                                                    | the Copy and Existing Profile and Customize exercise                                                                                                    |

Exercise 3: Create a Peer Group Profile

|    | Steps                                                                                                    | Images                                                                                                    |               |
|----|----------------------------------------------------------------------------------------------------|----------------------------------------------------------------------------------------------------|---------------|
| 1. | <i>Open</i> a<br>Scorecard of<br>choice from My<br>Scorecards and<br><i>click</i> on the<br>profile manager<br>icon. |                                                                                                    |               |
| 2. | Select +Add Profile                                                                                                  | Profiles                                                                                                    | + Add Profile |
|    | <i>Create</i> a Peer Group profile<br>for your facility's state and<br>bed size.                                     | Add Profile  Profile Information Name: Bed Size 150 × Type: Peer Group Grouping Type: N/A for this profile type.                                                                                                    |               |
| 3. | <i>Create</i> filters for these fields:                                                                              | Filters                                                                                                    |               |
|    | <ul> <li>Payer</li> <li>Peer Groups</li> <li>Percentile</li> <li>Project Benchmarks</li> </ul>                       | Payer: <ul> <li>All Payer O Medicare</li> </ul> Peer Groups:         Bed Size: 51-150 (All Payer)           Percentile: <ul> <li>50th O 75th O 90th</li> </ul> Project Benchmarks?:         O Yes I No           Percentile: <ul> <li>Yes I No</li> </ul> | >             |
| 4. | <i>Select</i> a color line and                                                                                       |                                                                                                    |               |
|    | tnickness.<br><i>Save</i> your selection                                                                             | Chart Options Color: crimson Line Style: solid  Line Thickness:  Save Cancel                                                                                                    |               |
|    | You have com                                                                                                    | pleted the Creating a Peer Group Profile exercise.                                                                                                    |               |

Study Questions (Refer to Appendix B for answers)

- 1. True or False: In Clinical Analytics, my *internal profile* is the population of interest for my health system analysis.
- 2. True or False: In Clinical Analytics, my *benchmark profile* is the population I am comparing my *internal profile* data against.
- 3. True or False: I can only benchmark my internal data against external (peer group) benchmarks.
- 4. True or False: I can create an internal profile using external data.
- 5. A particular profile you have built can be used:
  - A. In any scorecard on your server
  - B. In any scorecard you see on the Scorecards tab
  - C. In any of your custom scorecards
  - D. Only in the scorecard it was built in.
- 6. If my scorecard does not have the *external* profile I want and I cannot load a new one, I should first contact:
  - A. Clinical Analytics Support
  - B. My facility's Clinical Analytics Administrator
  - C. No one, just use a different benchmark profile
  - D. Bob, because Bob will know what to do.

### 7. If I want to create a profile \_\_\_\_\_\_, I would select the Profile Type \_\_\_\_\_

| Insert Profile function—Blank 1                         | Insert Profile Type—Blank 2 |
|---------------------------------------------------------|-----------------------------|
| To look at overall data for one of the facilities in my | Role                        |
| health system                                           |                             |
| Filtered on admission source, service line, and APR-    | Facility                    |
| DRG                                                     |                             |
| To compare my facility to teaching hospitals in the     | Inpatient                   |
| US                                                      |                             |
| To study consulting physicians                          | Peer Group                  |

.

# **Encryption Keys**

### Learning Objectives:

Following completion of this session you should be able to:

- Identify the process for gaining access to patient level data.
- Set up use of your encryption key.
- Successfully access patient level data.

### Key Concepts:

- Use of the encryption key allows access to patient level data and full use of Details View analysis functionality.
- You will need assistance from a team member with system administration privileges or a Clinical Analytics Support team member to set up your encryption key.
- You will want to save your encryption key on a drive that is always accessible to you. This is a text file, if it is not saved or accessible on your primary Clinical Analytics machine you will not be able to access patient level data. We recommend saving your key to a system folder that can be accessed from multiple computers.

### Security

The Clinical Analytics scorecard application requires a second level of authorized access (beyond the system's username and password access) in order to be able to view and use patient level data. In Clinical Analytics this access is obtained by using a downloadable encryption key. Unlocking in Clinical Analytics will allow you to access patient level data in the Clinical Case Summary, Frequent Readmission, and Patient Lists sections. In addition, encryption key access and unlocking is required when using profiles containing Medical Record Number, Patient Account Number, and All DX/All PX fields. Users having the *Health Systems Coordinator* or *Basic* permissions role (for System Administration) will have access to unlocking/locking the scorecard in order to be able to review patient level data.

Exercise 1: Obtaining Encryption Key and Unlocking in Clinical Analytics

|    | Steps                                                                                                    | Images                                                                                                    |
|----|----------------------------------------------------------------------------------------------------|----------------------------------------------------------------------------------------------------|
| 1. | <i>First Time Only:</i><br><i>Select</i> the Unlock hyperlink in the upper right corner                                                                    | Unlock Home Scorecard Home Documentation Sign Out                                                                                      |
| 2. | <i>Enter</i> a password. This is a user specific password, does not expire and does not require special characters.                                        | Encryption Key Generation Password: Generate                                                                                           |
| 3. | <i>Select</i> Generate after you enter a user specific password as described in step 2.                                                                    |                                                                                                    |
| 4. | <i>Select</i> Download Private Key and <i>Save</i><br>the private key text file to a flash drive<br>or local drive that you will always have<br>access to. | Successfully generated user encryption keys please download<br>Private Key<br>Unlocked<br>Download Private Key<br>Lock Facility Cancel |
| 5. | <i>Select</i> the Lock Facility button after you have saved the private key text file.                                                                     | $\mathbf{\hat{1}}$                                                                                                    |
| 6. | <i>Contact</i> your local Clinical Analytics<br>Administrator or Clinical Analytics<br>Support to grant you privileges.                                    |                                                                                                    |

You have completed the <u>First Time</u> Obtaining Encryption Key and Unlocking Clinical Analytics exercise.

|    | Steps                                                                                                    | Images                                                             |
|----|----------------------------------------------------------------------------------------------------|--------------------------------------------------------------------|
| 1. | <i>Unlock</i> Clinical Analytics using your own key                                                                                        | Sign In<br>Email<br>Password<br>Sign In<br>Reset Password          |
| 2. | <i>Unlock</i> Clinical Analytics using your key                                                                                            | Unlock Home   Documentation   Sign Out                             |
| 3. | <i>Enter</i> password<br><i>Browse</i> and <i>select</i> the Encryption key<br>file you saved in Exercise 1.<br><i>Click</i> Unlock        | Locked<br>Password:* •••••<br>Private Key* Browse<br>Unlock Cancel |
| 4. | You will now have access to<br>encounter level patient data and<br>other secure functions in Clinical<br>Analytics that require unlocking. |                                                                    |
|    |                                                                                                    |                                                                    |

You have completed the Unlocking Clinical Analytics general instructions exercise.

Exercise 3: System Administration – Granting Unlocking Privileges

|    | Steps                                                                                                    | Images                                                                                                    |  |  |  |  |
|----|----------------------------------------------------------------------------------------------------|----------------------------------------------------------------------------------------------------|--|--|--|--|
| 1. | <i>Unlock</i> Clinical Analytics using your own key                                                                                                    | Unlock Home   Documentation   Sign Out                                                                                                    |  |  |  |  |
| 2. | <i>Enter</i> password and <i>select</i> the<br>Encryption key file.<br><i>Click</i> Unlock                                                              | Locked         Password:*         Private Key*         Browse         Unlock         Cancel                                                                  |  |  |  |  |
| 3. | <i>Click</i> on the System Administration application to access User list                                                                               | Applications  PEAK  Scorecards  PPE Reporting  PEAK Administration  SWOT Analytics  System Administration                                                    |  |  |  |  |
| 4. | From the Users Tab, <i>Find</i> the user<br>name and <i>Select</i> Manage Encryption<br>Keys, under the Actions column<br>header.                       | Reset Password         Edit         Scorecards         Emulate         Reset Dual Authentication         Manage Encryption Keys         Reset Encryption Key |  |  |  |  |
| 5. | <i>Check</i> the box for the client you wish to give access to. The access should align with the facilities listed as accessible in the user's profile. | Grant       Client Name         Image: Saints Health System         Image: St. Lupulin                                                                       |  |  |  |  |
| 6. | <i>Click</i> Submit and<br>Validate that the user<br>can Unlock in Clinical<br>Analytics                                                                | Grant<br>Grant<br>Submit                                                                                                    |  |  |  |  |
|    | You have completed the System Administration – Granting and Unlocking exercise.                                                                         |                                                                                                    |  |  |  |  |

Study Questions (Refer to Appendix B for answers)

- 1. True or False: Every time I sign in to Clinical Analytics, I must unlock with my encryption key.
- 2. True or False: The password I use with my encryption key when I unlock Clinical Analytics must be the same password I use when signing in to Clinical Analytics.
- 3. True or False: My encryption password will expire when my sign-in password expires.
- 4. When I load a page in Clinical Analytics and see "The scorecard must be unlocked to enable this feature," this means:
  - A. The page I am trying to view contains PHI
  - B. I must enter my encryption password and key
  - C. My facility has not purchased the license for this feature
  - D. A and B

# Clinical Analytics Analytic Tools: The Concept of Sections

Following completion of this session you should be able to:

- Recognize the eight different Clinical Analytics Measure categories
- Cite a few examples of the measures grouped in each category and how their use is incorporated in the Clinical Analytics Scorecard application
- Locate additional information in Documentation regarding each measure
- Recognize basic features associated with using analytic tools that have a section-specific template, using the Details Section as an example.
- Customize your scorecard by adding the Data Insights Sections and Two Column Section to it and understand the functionality provided by these tools.

### Introduction

The pinnacle of Clinical Analytics customizing capabilities and subsequent analytical power results from the architecture of its analytical tools—or otherwise referenced as its *Sections*. Chapter 3 introduced the mechanics of Sections, including the relationship between Tabs, Sections, and Blocks; and how to use the system's customizing features to assign a Section to a Tab. Chapter 6 digs deeper into the mechanics of using measures in Clinical Analytics, both as a place to focus an initial visual analysis and also to provide additional information about your Internal Profiles following application of your selected analytic tools. From there this chapter then introduces you to using a primary analytic tool, the Details Section, which shares some basic features with other analytic tools in Clinical Analytics, followed by a discussion of the three different ways to access section-specific detailed information. Finally, Chapter 6 wraps up with a review of the Clinical Analytics features that allow for additional delivery of data insights.

Figure 6.1 illustrates the current analytic tools or Sections in Clinical Analytics and their respective groupings. It is intended to mirror the *+Add Section* dropdown menu options when you have Customizer open. The Sections in Clinical Analytics are organized under six general categories: Ordering Analytics, Outcome Analytics, Billing Analytics, Data Visualizations, and Data Insights.

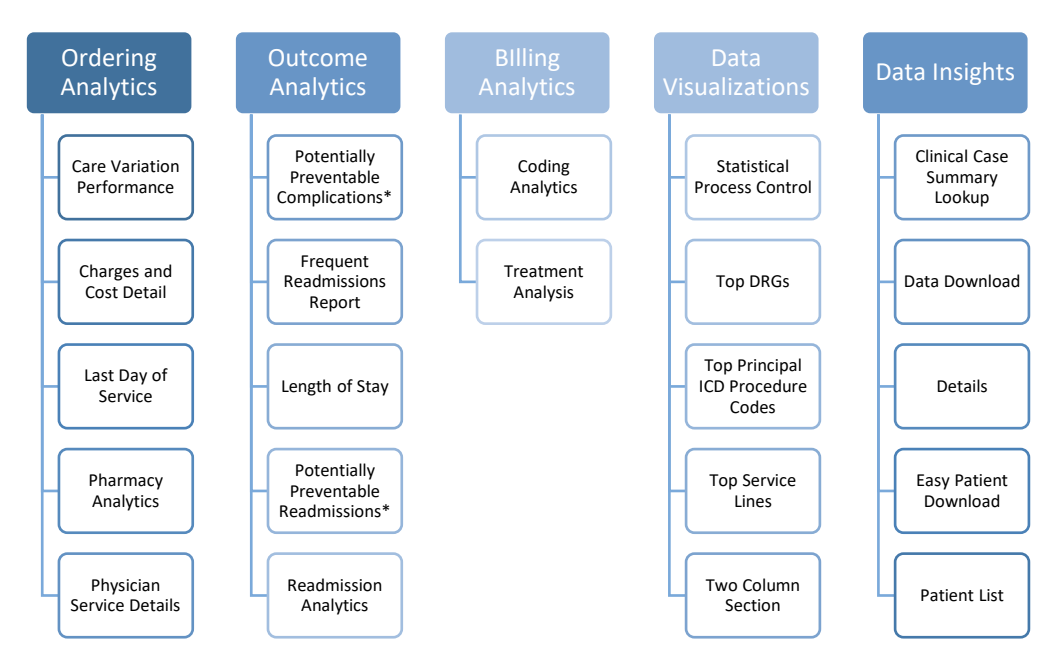

FIGURE 6.1 CLINICAL ANALYTICS ANALYTIC TOOLS

The Ordering Analytics section includes a grouping of Clinical Analytics analytic tools which all focus ordering patterns and their associated opportunity analyses for various inpatient and hospital facility care and services. Outcomes of the patient encounter can be analyzed using the Outcome Analytic set; documentation, coding and billing data can be examined with the Billing Analytics tools. A unique feature of Clinical Analytics is its capability to provide interactive, dynamic representations of the data analysis; this is supported by the Data Visualizations sections. Finally, further insights related to the analyses can be additionally produced, particularly with the use of Excel export functionality available in the Data Insights grouping.

## Measures in Clinical Analytics

The Clinical Analytics Scorecard application is designed to apply the use of the system's measures in two separate ways. The first way is to directly visualize individual measure results of a benchmarked analysis profile by setting up a Two-Column Section. This was introduced in Chapter 3 in the *Blocks* discussion and will be further considered later in this chapter. The second way that the use of measures are applied in Clinical Analytics is during the process of moving through a progressive analysis cycle using the system's analytic tools, or *Sections*. A framework for working through this analysis cycle will be presented in Chapter 7.

As outlined in Chapter 1 (See Figure 1.1) the Clinical Analytics system relies on a variety of sources from both your organization's data and public input data in producing measure performance results and benchmarks. As illustrated in Figure 6.2, Clinical Analytics measures are grouped into eight categories. Across each category the measures can be characterized in terms of favorable polarity, whether or not benchmarks are available, and finally, whether or not the measures are DRG-based values.

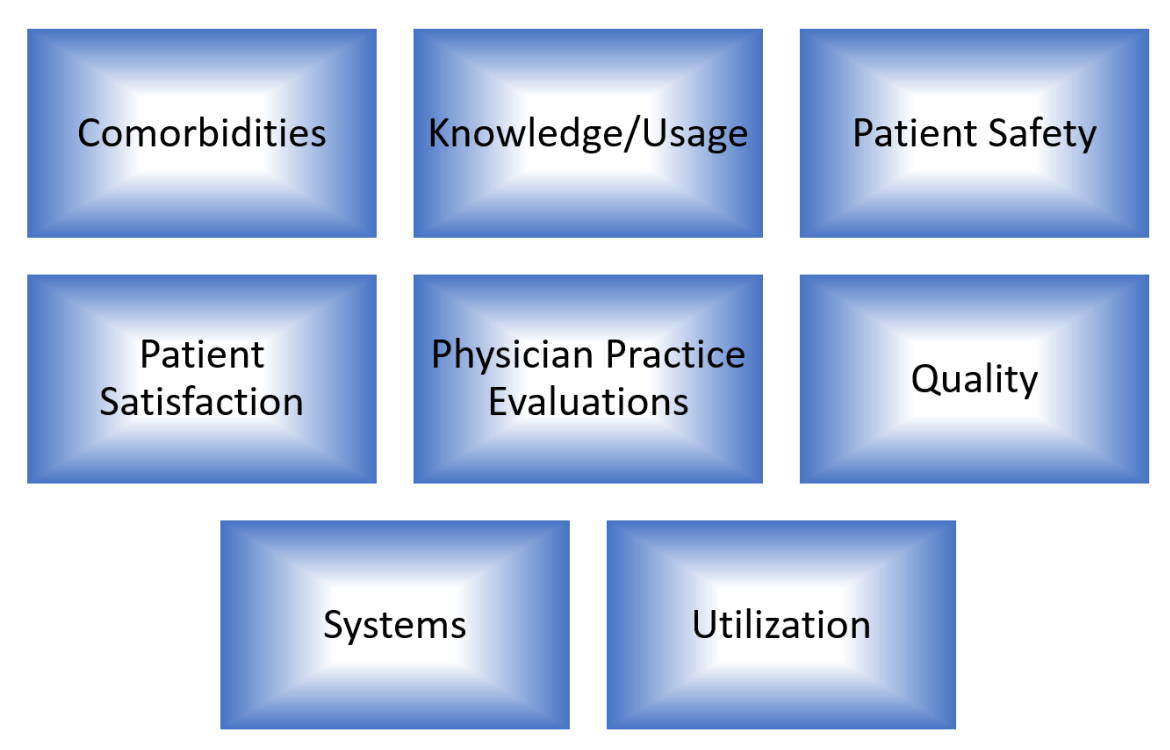

### FIGURE 6.2 CLINICAL ANALYTICS MEASURES SORTED INTO EIGHT CATEGORIES

- Comorbidities: These measures help identify patients with additional health factors; encounters are flagged by the AHRQ grouper.
- **Knowledge:** These measures help monitor the usage levels of certain services.
- > Patient Safety: These measures flag encounters with adverse events, such as HACs or PSIs.
- Patient Satisfaction: These measures are populated based on the HCAHPS data from your 3rd-party vendor.
- Physician Practice Evaluation: These are physician-level measures requiring additional data feeds for use in PPE Reporting.
- > Quality: These measures help you track typical patient outcomes, such as readmissions and mortality.
- Systems: These measures are summary statistics of your patient populations, like gender and admission source.
- > Utilization: These measures help you analyze patient days throughout your facility.

For a detailed categorical listing of current Clinical Analytics measures including reference to its favorable polarity, whether or not it is benchmarked, and its recognition as a DRG-based measure refer to Clinical Analytics, utilize the internal virtual knowledge and documentation resource center.

## Using Analytic Tools with a Section-Specific Template

Key Concepts:

- Section-Specific Template elements and the use of them to manipulate performance data is common across many of the analytic tools in Clinical Analytics Scorecard making it of high importance to become familiar with using them. The template for the Details Section is a great place to start because it is relatively simple yet highly flexible.
- You can get to the Details Template several different ways; by way of a profile data point on a line chart, a Speedometer needle, linked data from a table, or by creating a Details tab and attaching a Details Section.
- Details Template relies on user modification of the Profile, Benchmark, DRG type, Measures, and Groupings.
- In Details Template, Custom Section-Specific Templates can be saved which makes them accessible across users. This makes very specific groups of data found by customized Templates easy to recover and replicate.

In Clinical Analytics, the functions of the section-specific template is foundational to a majority of the analytic tools available to use for analyzing your data. These section-specific templates are dynamic and highly interactive. We will continue to use the Details Section template during Clinical Analytics Basic Refresher to build upon the skills you learned in Clinical Analytics Basic. You learned in Clinical Analytics Basic that the Details template organizes custom data reports defined by selected Profiles, Benchmarks, Time Periods, Measures, and Grouping parameters as well as additional filters and exclusions. In Clinical Analytics Basic Refresher we introduce using additional analytics tools which will build on a basic understanding of how to use the section-specific template adding additional parameters and/or more complex comparisons.

Navigating Around the Section-Specific Template:

As you become familiar with navigating around in Clinical Analytics and setting up for data analysis, it will be useful to keep in mind the four different ways to access a Detail Template. These four access options, briefly introduced in Chapter 3, include:

### ✓ Tables:

Of the two types of tables represented in Clinical Analytics, the dynamic, interactive tables reflect opportunity and allow further drill down into the Detail Template where there is access to additional analytic elements including filters such as the Clinical Analytics Encounter ID. Selecting a hyperlinked data value (such as a value in the Average Charges column in Figure 6.4) brings you to a Details Section screen similar to the screen your Details Scorecard, created in Exercise 2 of Chapter 3.

| FIGURE 6.4 EXAMPLE DYNAMIC TABLE PROVIDING AN ACCESS POINT TO A DETAIL TEMPLA | ΑΤΕ |
|-------------------------------------------------------------------------------|-----|
|-------------------------------------------------------------------------------|-----|

| Туре:                    | Charges V                |               |            |                         |                    |                      |                           |                        |
|--------------------------|--------------------------|---------------|------------|-------------------------|--------------------|----------------------|---------------------------|------------------------|
| Profile:                 | Hospital 🔻               | Period:       |            | Jan 15 🔻 through        | n Dec 15 🔻         |                      |                           |                        |
| Benchmark Profile:       | Nationwide Medicare V    | Benchmark     | Period: A  | ctive Benchmark         | Period             |                      |                           |                        |
| Description              |                          | ¢<br>Category | Encounters | ♦<br>Average<br>Charges | ¢<br>Total Charges | Average<br>Benchmark | ₹<br>Total<br>Opportunity | Average<br>Opportunity |
| Critical Care / Intermed | iate ICU                 | Routine       | 29653      | \$4,811                 | \$142,674,228      | \$1,975*             | \$99,025,818              | \$3,339                |
| Pharmacy                 |                          | Therapeutic   | 29653      | \$4,566                 | \$135,392,404      | \$3,534*             | \$50,774,193              | \$1,712                |
| Medical/Surgical Suppl   | ies                      | Supplies      | 29653      | \$5,395                 | \$159,968,288      | \$5,044              | \$47,895,103              | \$1,615                |
| Respiratory Therapy      |                          | Therapeutic   | 29653      | \$1,976                 | \$58,605,700       | \$677*               | \$41,877,325              | \$1,412                |
| Accommodation - Priva    | te, Semi Private, Ward - | Routine       | 29653      | \$4,756                 | \$141,044,286      | \$3,422*             | \$29,522,498              | \$996                  |
| Operating Room and Li    | abor & Delivery          | Therapeutic   | 29653      | \$5,246                 | \$155,548,458      | \$4,782*             | \$21,549,611              | \$727                  |
| Other                    |                          | Other         | 29653      | \$759                   | \$22,521,410       | \$79*                | \$19,658,496              | \$663                  |
| Cardiology               |                          | Diagnostic    | 29653      | \$1,754                 | \$52,009,007       | \$1,510*             | \$18,371,567              | \$620                  |
| Radiology, CT, Oncolog   | y & Nuc. Med.            | Diagnostic    | 29653      | \$2,023                 | \$59,977,984       | \$1,906*             | \$17,298,898              | \$583                  |
| Blood Administration     |                          | Therapeutic   | 29653      | \$322                   | \$9,536,894        | \$93*                | \$7,211,384               | \$243                  |

#### ✓ Line Charts:

A second way to easily access the Detail Template when setting up an analysis is by way of a measure's line chart (See Figure 6.5).

FIGURE 6.5 TIME PERIOD SELECTION FOR DETAIL TEMPLATE WHEN ACCESSING THROUGH LINE CHART DATA POINT

| 100                                                                                                  |  |
|----------------------------------------------------------------------------------------------------|--|
| Drill Options X                                                                                      |  |
| Which Time Period?  Using Time Period: Jan 1st, 2015 to Dec 31st, 2015  From Data Point User Defined |  |
|                                                                                                    |  |

The different features for how to modify line charts were introduced in Chapter 3. Selecting any one of the analysis profile data points on the line chart will open a screen for time period selection (Figure 6.6) including the default scorecard time period, the time period for a selected data point, or a custom userdefined time period. Once this selection is made, a Details Section opens up, similar to the view in the Details Scorecard created in Chapter 3.

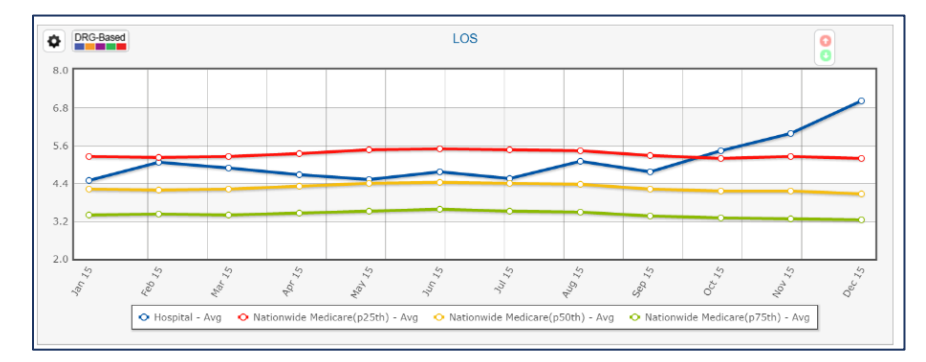

FIGURE 6.6 EXAMPLE OF A LINE CHART IN CLINICAL ANALYTICS WITH DYNAMIC DATA POINTS

### ✓ Speedometers:

The speedometer represents a different way to view the measures in Clinical Analytics. Though it is not a trended graph with individual data points as is the line chart, it still allows for access to a Details Section for additional data analysis. Hovering over and clicking on the speedometer needle will open up a similar dialogue box as illustrated in the line chart discussion above, again taking the user to a Details Section following selection of a desired measure time period.

FIGURE 6.7 EXAMPLE MEASURE REPRESENTED BY A SPEEDOMETER. THE NEEDLE IS A DATA ENTRY POINT

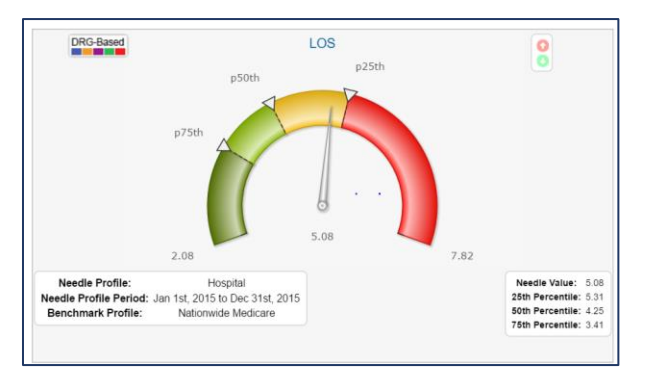

### ✓ Details Section:

Many Clinical Analytics users find that having a scorecard designated as a "Details Scorecard" with just a Details tab and a Details Section attached provides easy access to ad hoc data analysis or querying capability. Because application of a section-specific template is fundamental to most of the analytic tools in Clinical Analytics Scorecard, let's take a closer look at how it is constructed.

| LYTICS |
|--------|
| LYT    |

| etails                   |                             |                  |                         |         |
|--------------------------|-----------------------------|------------------|-------------------------|---------|
| etails Section           |                             |                  |                         |         |
| Profile: Hos             | pital ▼ Jan 1st, 2015 to    | Dec 31st, 2015 🖉 |                         |         |
| Benchmark Profile: Hos   | pital V Jan 1st, 2015 to    | Dec 31st, 2015 🖉 |                         |         |
| Template Settings        |                             |                  |                         |         |
| Detail Template: No ter  | nplate selected Save        |                  |                         | Columns |
| Add Measure:             | Add                         |                  |                         |         |
| Results Grouped By:      | Facility ID (x) » Add       |                  |                         |         |
| Filters:                 | Add                         |                  |                         |         |
| Excludes:                | Add                         |                  |                         |         |
| Length of Stay Outlier   | Both V Not My Patient Cases | Include All      | Benchmarks: Include All |         |
| Opportunity Cap:         | 100 🔻 %                     |                  |                         |         |
|                          |                             |                  |                         |         |
|                          |                             | Ŷ                |                         |         |
| cility ID <sup>(x)</sup> |                             | ¢                | Facility <sup>(x)</sup> |         |
| 5025                     |                             |                  | Hospital 7              |         |
| 2004                     |                             |                  | Hospital 4              |         |
| 3144                     |                             |                  | Hospital 8              |         |
| 4909                     |                             |                  | Heepitel E              |         |

Take a look at Figure 6.8. The Details Section attached to this tab opens with four modifiable fields including Profile, Benchmark Profile and their respective time periods. The Profile and Benchmark Profile fields default to categories set in the profile customizer. As in other scorecard Sections, the time periods are modifiable within the timeframe set by the Scorecard Time Period. An Excel icon is located in the upper right corner, which allows you to export the data, in the Details Section table, to Excel allowing you to further manipulate the data once you've achieved grouping and filtering to your satisfaction. Clicking and grabbing any of the column headers allows you to arrange column order across the screen. Column filtering is a standard function in Clinical Analytics. In the right hand corner of each column header is a toggle arrow which allows you to sort the items in that column in ascending or descending order. In addition, in the right hand corner, below the Excel icon, is an alternative for column filtering and arranging, labeled *Columns*. Finally, selecting the superscript x by any data element.

### The Detail Template:

When using the Detail Template (or any of the other section-specific templates), you have several options. You may choose to use the default Clinical Analytics Standard template, a Custom template created by another user, or create your own template and save it for future use.

To access a Clinical Analytics Standard or a Custom template:

- Underneath Template Settings *select* the Details Template hyperlink named *No Template Selected* or the saved default.
- In the dialogue box that opens, *select* either the Clinical Analytics Standard or the Custom radio button.

| Details Te | emplate Types           | × |
|------------|-------------------------|---|
| Category:  | Peak Standard    Custom |   |
| Templates: |                         |   |
|            | Done                    |   |

Use the dropdown arrow to show your alternatives for selection.

Customization changes to the section-specific template, in this case the Details Template, allows you to progress through the analysis and make modifications based on results. Data elements which you may customize vary with the Section (or analysis tool) which you are working with.

Details Template elements include:

• **Add Measures:** You will recognize the categories and their measures. Selecting *Add* will open an Add Measures menu with a list of Clinical Analytics measures for you to select.

|   | 7             |                                                                                            | 7               | Select Columns:                                   |
|---|---------------|--------------------------------------------------------------------------------------------|-----------------|---------------------------------------------------|
|   | Category 🔷    | <b>♦</b>                                                                                   | Encounter Types | ✓ Num                                             |
| 0 | Comorbidities | Alcohol abuse                                                                              | IP              | Score                                             |
| ) | Comorbidities | Blood loss anemia                                                                          | IP              | Count                                             |
| ) | Comorbidities | Chronic Peptic Ulcer Disease (includes<br>bleeding only if obstruction is also<br>present) | IP              | Opportunity     Benchmark     Average Opportunity |
| ) | Comorbidities | Chronic pulmonary disease                                                                  | IP              | 0/E                                               |
| ) | Comorbidities | Coagulation deficiency                                                                     | IP              | At End                                            |
| ) | Comorbidities | Congestive Heart Failure                                                                   | IP              | At Beginning                                      |
| ) | Comorbidities | Deficiency anemias                                                                         | IP              |                                                   |
| ) | Comorbidities | Depression                                                                                 | IP              |                                                   |
| ) | Comorbidities | Diabetes with chronic complications                                                        | IP              |                                                   |
| ) | Comorbidities | Diabetes without chronic complications                                                     | IP              |                                                   |
| 1 | (             | 8 9 1/86 PB 10 v                                                                           | •               |                                                   |

Once you've selected your measure(s) then use the radio buttons at the bottom of the list to choose whether you want the measure(s) to be added at the end or the beginning of your Details display or following a column specified by you. The columns list is available for selection at the same time you are selecting measures.

- **Results Grouped By:** Selecting Add will open a Group Options menu with available groupings. This list will mirror the Filters list within the active Profile for which this analysis was based on.
- *Filters*: In a Details Template, you may specify filters either by adding filters or using the filter fields above each column. Remember, you can only filter on the group bys you have selected.
- **Excludes:** Use this function to specify exclusions from the analysis; functions in the inverse of adding Filters. You can only exclude based on your group by selections.
- Length of Stay Outlier: Allows selection of Inliers, Outliers, or Both. The definition of an outlier as being two standard deviations from the mean.
- **Not My Patient Cases:** This feature allows for the filtering or exclusion of patients that have been manually identified at the individual encounter level as not being attributed to a given physician.
- **Benchmarks:** Use this field to specify the inclusion or exclusion of individual encounters when a matching benchmark encounter is not available.
- **Opportunity Cap:** This caps the opportunity value at the specified percentage. For those Template settings which you would like to use again, click Save and name the template. Use the Custom radio button and dropdown to find and use it again in the future. It is important to note that each individual Section (e.g. Charges and Costs Detail) that incorporates the use of the Detail

Template (refer back to Figure 6.3) has its own list of Standard and Custom Detail Templates associated with it.

For those Template settings which you would like to use again, click Save and name the template. Use the Custom radio button and dropdown to find and use it again in the future.

Exercise 1: Comparison of your Hospital's LOS to the Nationwide All-Payer LOS

|    | Steps                                                                                                    | Images                                                                                                    |
|----|----------------------------------------------------------------------------------------------------|----------------------------------------------------------------------------------------------------|
| 1. | <i>Open</i> the Details View Scorecard from My Customized Scorecards list                                                                                 | *If you don't have this Scorecard, contact Clinical Analytics Support<br>for access. Another option: Add a Details section to any existing<br>scorecard.                                                                                               |
| 2. | <i>Add</i> the LOS measure in the Details<br>Template Settings box.                                                                                       | Settings         Details Template: No template selected Save         Add Measure:       LOS - Avg <sup>(X)</sup> » Add         Measure Layout:       Horizontal         Results Grouped By:       Facility ID <sup>(X)</sup> » Add                     |
| 3. | <ul> <li>Click the Rerun button to view the filter results.</li> <li>What is the LOS opportunity for your facility?</li> </ul>                            | Changes have been made please Rerun                                                                                                    |
| 4. | <ul> <li>Add the APR-DRG in the Results</li> <li>Grouped By filter</li> <li>What is the APR-DRG has the highest opportunity for your facility?</li> </ul> | Settings         Details Template: No template selected         Add Measure:       LOS - Avg <sup>(X)</sup> » Add         Measure Layout:       Horizontal         Results Grouped By:       Facility ID <sup>(X)</sup> » APR-DRG <sup>(X)</sup> » Add |
| 5. | <i>Export</i> this data to Excel                                                                                                    | Details Section       Profile:     Health System       W     Jan 162 2015 to Dec 3162 2015 #       Benchmark Profile:     (Lisuth System       V     Jan 162 2015 to Dec 3162 2015 #                                                                   |
| 5. | facility?<br><i>Export</i> this data to Excel                                                                                                    | Results Grouped By: Facility ID (X) » APR-DRG (X) » Add                                                                                                    |

You have completed the Comparison of your hospital's LOS to the Nationwide All-Payer LOS exercise.

Exercise 2: Comparison of Septicemia APR-DRG 720 profile to the State by Bed Size benchmark

|    | Steps                                                                                                    | Images                                                                                                    |
|----|----------------------------------------------------------------------------------------------------|----------------------------------------------------------------------------------------------------|
| 1. | <i>Open</i> the Details View<br>Scorecard from My<br>Customized Scorecards list                                                                                                    | *If you don't have this Scorecard, contact Clinical Analytics<br>Support for access. Another option: Add a Details section to any<br>existing scorecard.                                                                                                    |
| 2. | <i>Select</i> the Septicemia<br>profile in the Profile menu<br><i>Select</i> your State by Bed<br>Size profile in the<br>Benchmark Profile menu                                                | Details Section         Profile:       Septicemia APR-DRG 720         Benchmark Profile:       Bed Size 150         Image: Comparison of the section of the section |
| 3. | <ul> <li>Click the Rerun button to</li> <li>view the filter results.</li> <li>What is the overall</li> <li>LOS opportunity for</li> <li>the Septicemia APR-</li> <li>DRG?</li> </ul>           | Changes have been made please Rerun                                                                                                    |
| 4. | <ul> <li>Add SOI in the Results</li> <li>Grouped By filter</li> <li>Which SOI has the<br/>highest LOS<br/>opportunity within<br/>the Septicemia APR-<br/>DRG for your<br/>hospital?</li> </ul> | Settings         Details Template: No template selected       Save         Measures:       LOS - Avg <sup>(X)</sup> » Add         Measure Layout:       Horizontal         Results Grouped By:       Facility ID <sup>(X)</sup> » APR-DRG <sup>(X)</sup> » SOI <sup>(X)</sup> » Add                                                                                                    |

You have completed the Comparison of your Septicemia profile to the State by Bed Size benchmark exercise.

Exercise 3: Comparison and Cost Opportunity of Septicemia against the Hospital benchmark

|    | Steps                                                                                                    | Images                                                                                                    |
|----|----------------------------------------------------------------------------------------------------|----------------------------------------------------------------------------------------------------|
| 1. | <i>Open</i> the Details View Scorecard from My Customized Scorecards list                                                                                                    | *If you don't have this Scorecard, contact Clinical Analytics Support<br>for access. Another option: Add a Details section to any existing<br>scorecard.                                                                                                    |
| 2. | Unlock your scorecard                                                                                                    |                                                                                                    |
| 2. | <ul> <li>Add the Total Cost measure in the Measures field</li> <li>Add Attending Physician ID in the Results Grouped By filter</li> <li>Click the Rerun button to view the</li> </ul> | Settings         Details Template: No template selected         Measures:       LOS - Av         Weasure Layout:       Horizontal         Results Grouped By:       Facility ID         (*) » APR-DRG       SOI         (*) » Attending Physician ID                                                                                                    |
|    | filter results.                                                                                                    | Changes have been made please Rerun                                                                                                    |
| 4. | <ul> <li>Add Clinical Analytics Encounter ID in<br/>the Results Grouped By filter</li> <li>Which encounter has the<br/>highest/lowest cost<br/>opportunity?</li> </ul>                | Settings         Details Template: No template selected Save         Add Measure:       LOS - Avg <sup>(X)</sup> » Cost - Total - Avg <sup>(X)</sup> » Add         Measure Layout:       Horizontal         Results Grouped By:       Facility ID <sup>(X)</sup> » APR-DRG <sup>(X)</sup> » SOI <sup>(X)</sup> » Attending Physician ID <sup>(X)</sup> » Peak Encounter ID <sup>(1)</sup> » Add |
| 4. | <ul> <li>Add Clinical Analytics Encounter ID in the Results Grouped By filter</li> <li>Which encounter has the highest/lowest cost opportunity?</li> </ul>                            | Settings         Details Template: No template selected         Add Measure:       LOS - Avg <sup>(X)</sup> » Cost - Total - Avg <sup>(X)</sup> » Add         Measure Layout:       Horizontal         Results Grouped By:       Facility ID <sup>(X)</sup> » APR-DRG <sup>(X)</sup> » SOI <sup>(X)</sup> » Attending Physicial                                                                 |

You have completed the Comparison of your Septicemia profile to the State by Bed Size benchmark exercise.

# Exercise 4 – Comparison of Total HACs at the patient encounter level

|    | Steps                                                                                                    | Images                                                                                                    |
|----|----------------------------------------------------------------------------------------------------|----------------------------------------------------------------------------------------------------|
| 1. | <i>Open</i> the Details View Scorecard from My Customized Scorecards list                                                                                                    | *If you don't have this Scorecard, contact Clinical Analytics<br>Support for access. Another option: Add a Details section to any<br>existing scorecard.                                                                                                    |
| 2. | <b>Unlock</b> your scorecard if you haven't done so already. Keep in mind that you are unlocking patient level data everywhere, not just on this specific scorecard.                       |                                                                                                    |
| 2. | <ul><li>Add the Total HACs measure in the Measures field</li><li>Add Clinical Analytics Encounter ID in the Results Grouped By filter</li></ul>                                            | Settings         Details Template: No template selected Save         Add Measure:       Total HAC's - Sum <sup>(X)</sup> » Add         Measure Layout:       Horizontal         Results Grouped By:       Facility ID <sup>(X)</sup> » Peak Encounter ID <sup>(C)</sup> » Add                                                                                |
| 3. | Using the Columns dropdown, in the<br>top right corner of the Settings box,<br><i>Add</i> Account Number, Attending<br>Physician ID, Discharge Date MM YYYY,<br>and Medical Record Number. | Columns -                                                                                                    |
| 4. | <i>Click</i> the Rerun button to view the filter results.                                                                                                    | Changes have been made please Rerun                                                                                                    |
| 5. | Find an encounter with a HAC and drill into the Clinical Analytics Encounter ID.                                                                                                    | Peak Encounter ID <sup>(x)</sup> 66773         61586         67636         92345         90138                                                                                                    |
| 6. | Using the Clinical Case Summary, which<br>HAC did the patient have?<br>(Hint: Use the Quality and Safety tab in the clinical<br>case summary.)                                             | Clinical Case Summary - Account #697285 - Peak Encounter ID #66773 - Admitted Jan 27th, 2015 Details » Clinical Case Summary Benchmark Profile: Health System  Grouping Type: APR-DRG  Jan 1st 2015 to Mar 31st, 2016  Demographics DRG, Diagnosis, and Procedures Detail Services Utilization Quality and Safety Patient Satisfaction Physician Attribution |

You have completed the Comparison of Total HACs at the patient encounter level exercise.

Exercise 5—Comparison of Hospital LOS by Discharge Status against Nationwide All Payer benchmark

|    | Steps                                                                                                    | Images                                                                                                    |
|----|----------------------------------------------------------------------------------------------------|----------------------------------------------------------------------------------------------------|
| 1. | <i>Open</i> the Details View Scorecard from My Customized Scorecards list                                                                                                    | *If you don't have this Scorecard, contact Clinical Analytics<br>Support for access. Another option: Add a Details section to any<br>existing scorecard.                                                                                                    |
| 2. | <i>Unlock</i> your scorecard if you<br>haven't done so already. Keep in mind<br>that you are unlocking patient level data<br>everywhere, not just on this specific<br>scorecard.                                                                                                    |                                                                                                    |
| 2. | <i>Remove</i> previously added<br>Measures and Results Grouped By<br>filter, by clicking on the blue X next<br>to each filter item.                                                                                                    | Settings         Details Template: No template selected         Add Measure:       Total HAC's - Sum ( Add         Measure Layout:       Horizontal         Results Grouped By:       Facility ID (x) » Peak Encounter ID ** » Add                                               |
| 3. | <i>Add</i> LOS in the Measures filter and<br><i>Add</i> Discharge Status in the Results<br>Grouped By filter.<br><i>Add</i> Payer in the Results Grouped<br>By filter.                                                                                                    | Details Template: No template selected       Save         Add Measure:       LOS - Avg <sup>(X)</sup> , Add         Measure Layout:       Horizontal         Results Grouped By:       Facility ID <sup>(X)</sup> » Discharge Status <sup>(X)</sup> » Payer <sup>(X)</sup> » Add |
| 4. | <i>Save</i> the details template, by <i>selecting</i> the Save button.                                                                                                    | Details Template: No template selected       Save         Add Measure:       LOS - Avg <sup>(X)</sup> » Add                                                                                                    |
| 5. | <ul> <li>Name the details template, [your initials] LOS by Discharge Status.</li> <li>Choose public or private from the User menu, and click on OK to save the changes.</li> <li>Public allows users to view and use your details template.</li> <li>Private blocks users from accessing your details template.</li> </ul> | Save View as Template       *         I want to       •         • Create a copy.       Name:         Dynamic Measure:       None         User:       Public         Public       •         Private       OK Cancel                                                               |
| 6. | <i>Do not perform this step, FYI only:</i><br>The No templates selected<br>hyperlink is the default. To access<br>the list of previously created<br>Clinical Analytics or Custom<br>templates available, you can <i>click</i>                                                                                              | Settings<br>Details Template: No template selected Save                                                                                                    |

|    | on the No templates selected hyperlink.                                                                                                    |                                            |
|----|----------------------------------------------------------------------------------------------------|--------------------------------------------|
| 7. | <ul> <li>Using your saved LOS template:</li> <li>Which discharge status had<br/>the largest LOS<br/>opportunity?</li> <li>Which discharge status and<br/>payer combination has the<br/>largest LOS opportunity?</li> <li>Note: These results may be affected by<br/>the Payer group.</li> </ul> | Details Template: Peak User Saved LOS Save |

You have completed the Comparison of LOS by Discharge Status using Hospital Profile against Nationwide All Payer benchmark exercise. Exercise 6—Comparison of APR-DRGs across LOS, Total Cost, Mortality Rate, and Risk Adjusted PSI

|   | Steps                                                                                                    | Images                                                                                                    |
|---|----------------------------------------------------------------------------------------------------|----------------------------------------------------------------------------------------------------|
| 1 | <i>Open</i> the Details View Scorecard from My Customized Scorecards list                                                                                                    | *If you don't have this Scorecard, contact Clinical Analytics<br>Support for access. Another option: Add a Details section to<br>any existing scorecard.                                                                                                    |
| 2 | <b>Unlock</b> your scorecard if you<br>haven't done so already. Keep in mind<br>that you are unlocking patient level data<br>everywhere, not just on this specific scorecard                            |                                                                                                    |
| 2 | <i>Select</i> the saved Details Template from Exercise 5. Note the blue arrow in step 4.                                                                                                    | Settings           Details Template         No template selected         Save                                                                                                    |
| 3 | <i>Add</i> LOS, Total Cost, Mortality Rate,<br>and Risk-Adjusted PSI in the<br>Measures filter.                                                                                                    |                                                                                                    |
| 4 | <ul> <li>Add APR-DRG in the Results Grouped By filter.</li> <li>Which APR-DRG performed best across these metrics? (Hint: Use the column headers to sort the different opportunity columns.)</li> </ul> | Settings         Details Template: Peak User Saved LOS         Measures:       LOS - Avg <sup>(X)</sup> » Cost - Total - Avg <sup>(X)</sup> » Mortality Rate - Composite <sup>(X)</sup> » Risk Adjusted Patient Safety Index - Composite <sup>(X)</sup> » Add         Measure Layout:       Horizontal         Results Grouped       Facility ID <sup>(X)</sup> » APR-DRG <sup>(X)</sup> » Add |
| 5 | <i>Click</i> the Rerun button to view the filter results.                                                                                                    | Changes have been made please Rerun                                                                                                    |
| 6 | <i>Change</i> the measure layout to<br>Vertical for a different view.<br>(Hint: Use the column filters to filter on an<br>individual APR-DRG.)                                                          | Measure Layout:VerticalMeasure Layout:Horizontal                                                                                                    |
| 7 | <i>Save</i> the view as a custom Detail<br>Template by <i>selecting</i> Save in the<br>Details Template settings box.<br>Name your copy and determine<br>public or private access. <i>Click</i> OK.     | Settings         Details Template: No template selected       Save         BGs across LOS       Total Cost       Mortality Rate, and Risk Adjusted                                                                                                    |

Patient Safety Index exercise.

# Additional Data Insights Sections

# **Clinical Case Summary**

Key Concepts:

- Clinical Case Summaries display all patient level data which Clinical Analytics has for any given Encounter ID.
- Accessing Clinical Case Summaries requires that you unlock your Clinical Analytics session.
- Using Clinical Case Summary allows you to directly access patient level Clinical Summary data with the Encounter ID number or Account Number.

| Clinical Ca | se Summary Lookup   |        |
|-------------|---------------------|--------|
| Search By:  | Peak Encounter ID V | Search |

**Basic Features:** 

- Downloadable into a formatted PDF report or to an Excel file
- Summary content sorted into six tabs:
  - o Demographics
  - o DRG, Diagnosis, and Procedures
  - o Detail Services
  - o Utilization
  - o Quality and Safety
  - Patient Satisfaction
  - Physician Attribution
- Links to other Encounters for the specific Medical Record Number
- Lists familial records (i.e. mom/baby)
- Identifies coder of record
- Interactive Detail Services tab

| Clinical Case Sumn        | nary - Account #630     | 563 - Peak Encounter        | r ID #51 - Admitt        | ted Jan 2  | 27th, 20   | 15                    |                    |
|---------------------------|-------------------------|-----------------------------|--------------------------|------------|------------|-----------------------|--------------------|
| Clinical Case Summar      | y Lookup » Clinical C   | ase Summary                 |                          |            |            |                       |                    |
| Benchmark Profile: Health | System • Grouping       | Type: ● APR-DRG ▼ Ja        | n 1st, 2015 to Dec 31st, | 2015 🖉     |            |                       |                    |
| Demographics DRG, Dia     | agnosis, and Procedures | Detail Services Utilization | Quality and Safety       | Patient Sa | tisfaction | Physician Attribution |                    |
| Demographics              |                         |                             |                          |            |            |                       |                    |
| Short Description         |                         | Value                       |                          |            |            | Measure               | Benchmark<br>Value |
| Peak Encounter ID         |                         | 51                          |                          |            |            |                       |                    |
| Patient Account Number    |                         | 630563                      |                          |            |            |                       |                    |
| Medical Record Number     |                         | 189401                      |                          |            |            |                       |                    |
| Patient Type              |                         | Inpatient                   |                          |            |            |                       |                    |
| Gender                    |                         | Female                      |                          |            |            |                       |                    |
| Patient Age               |                         | 0                           |                          |            |            |                       |                    |
| Payer ID                  |                         | 137                         |                          |            |            |                       |                    |
| Payer                     |                         | Medicaid                    |                          |            |            |                       |                    |
| Facility ID               |                         | 432004                      |                          |            |            |                       |                    |
| Facility Name             |                         | St. Lupulin                 |                          |            |            |                       |                    |
| LOS                       |                         | 1                           |                          |            |            |                       | 1.67               |

# Easy Patient Download

Key Concepts:

- Easy Patient Download allows for a Profile-based, patient download grouped by Clinical Analytics Encounter ID which can then be exported to Excel. The export to Excel automatically includes the patient diagnosis, associated procedures and physicians associated with the encounter, in addition to the standard Details View export.
- Definition of the group of patient allows for selection based on profile and benchmark, additional measures, DRG type, grouping of results, filters and exclusions, and time period.
- Easy Patient Download requires that you unlock your Clinical Analytics facility or session.

| asy Patient Downl     | oad             |                         |                            |     |                           |                  |
|-----------------------|-----------------|-------------------------|----------------------------|-----|---------------------------|------------------|
| Profile: Ch           | napter 4 Test 🔹 | Jan 1st, 2015 to        | Dec 31st, 2015 🖉           |     |                           | (Detail Charges) |
| Benchmark Profile: He | alth System     | ▼ Jan 1st, 2015 to      | Dec 31st, 2015 🖉           |     |                           |                  |
| APR-DRG               |                 |                         |                            |     |                           |                  |
| Settings              |                 |                         |                            |     |                           |                  |
| Easy Patient Downlo   | ad Template: N  | No template selected Sa | ave                        |     |                           | Columns -        |
| Add Measure:          | Add             |                         |                            |     |                           |                  |
| Results Grouped By:   | Peak Encou      | inter ID                |                            |     |                           |                  |
| Filters:              | Add             |                         |                            |     |                           |                  |
| Excludes:             | Add             |                         |                            |     |                           |                  |
| Length of Stay Outlie | r: Both 🔹       | Not My Patient Cases:   | Include All                | ▼ E | Benchmarks: Include All 🔻 |                  |
| Opportunity Cap:      | 100 ▼ %         |                         |                            |     |                           |                  |
|                       |                 | V                       |                            | Ŷ   |                           | 67               |
| Peak Encounter ID     |                 | ¢                       | Facility ID <sup>(x)</sup> | ¢   | Facility <sup>(x)</sup>   |                  |
| 51 🖤                  |                 |                         | 432004                     |     | St. Lupulin               |                  |
| 136 🏓                 |                 |                         | 432004                     |     | St. Lupulin               |                  |
| 181 🕏                 |                 |                         | 432004                     |     | St. Lupulin               |                  |
|                       |                 |                         |                            |     |                           |                  |

# Data Visualizations, Ordering Analytics, and Outcome Analytics

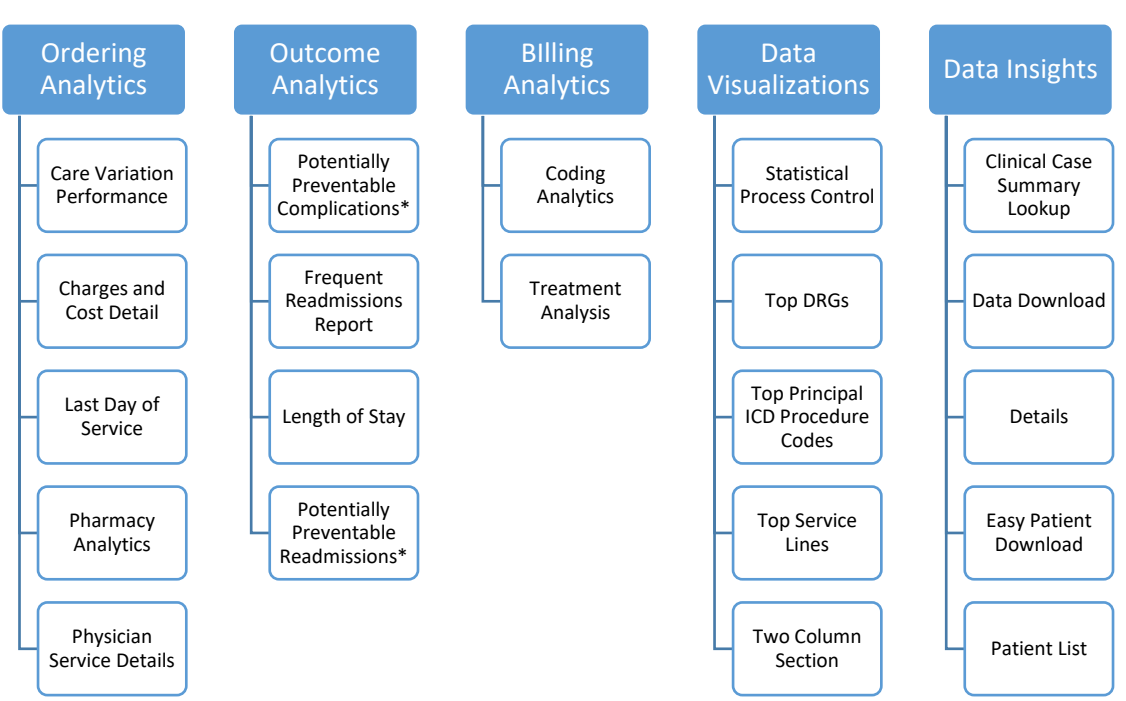

FIGURE 6.1 CLINICAL ANALYTICS ANALYTIC TOOLS BY GROUPING

At this point the material has introduced use of the Clinical Case Summary, Easy Patient Download and Details Section from the Data Insights Grouping. The next three additional sections are briefly reviewed to round out the discussion regarding Clinical Analytics analytic tools which present access to the Details section described above.

Learning Objectives related to the review of the Two Column Section, Charges and Costs Detail, and Length of Stay. Following completion of this portion of the session, you should be able to:

- Locate and apply the Charges & Cost Detail and Length of Stay sections to a tab on either your template scorecard or your custom scorecard.
- Identify the appropriate profile, benchmark and time period for use on the sections that have been applied to the tab on your template scorecard or custom scorecard.
- Use the hyperlinked data in either table represented by these customizable sections to access the Details Template that sits behind either of the tables.

# Two Column Section

Key Concepts:

- In Clinical Analytics, while in customizer mode, measures that are assigned within in a *Block* are attached to a *Section*.
- Flexibility in assigning specific Measures to any given *Section* allowing for visual representation of results—either by a line chart or a speedometer.
- The *Two-Column* section allows for side-by-side placement of individual blocks, choosing from the line chart and the speedometer.

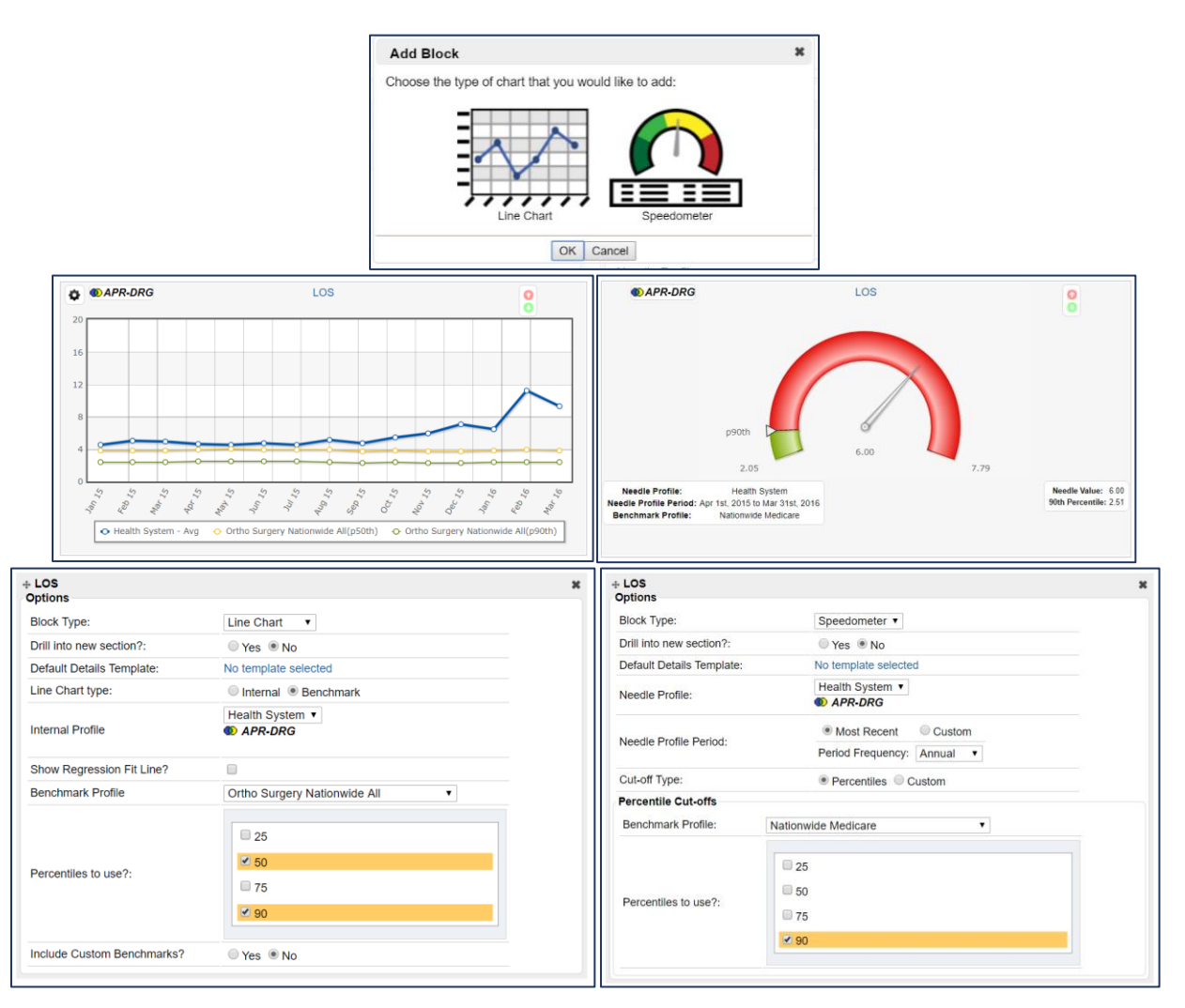

# Charges & Costs Detail

Key Concepts:

- Charges and Costs Detail section is typically found on the Utilization tab in Clinical Analytics but can be added to any preferred tab.
- Quick way to visually and numerically review revenue code groupings and associated opportunity in terms of charges or cost.
- Data are represented by both an interactive table and pie chart.
- Charges and Costs Detail are sorted into revenue code groupings and then benchmarked in order to reflect areas of opportunity.

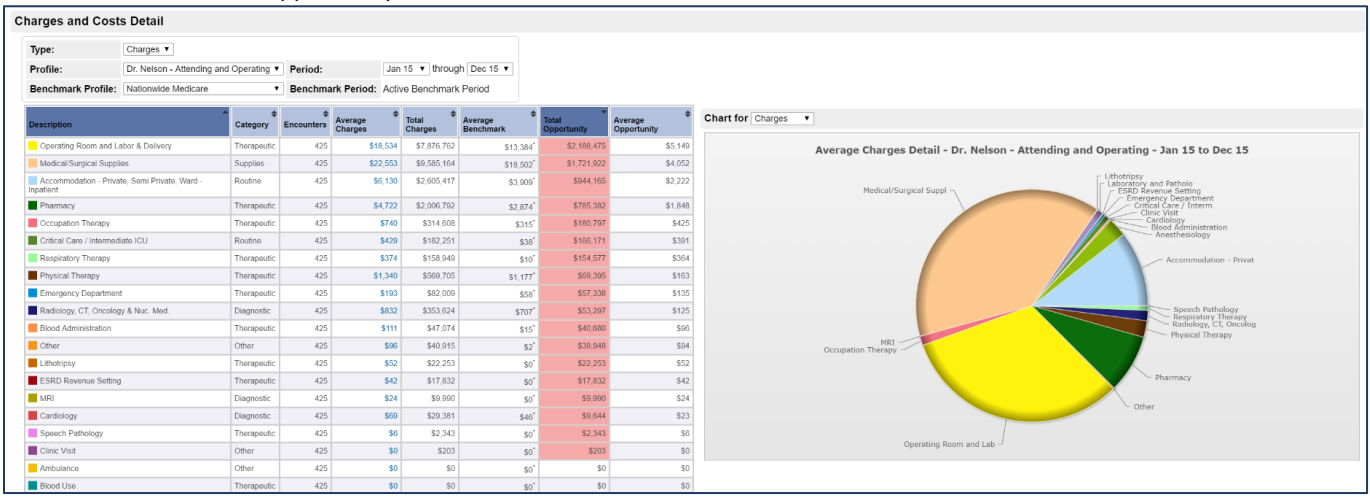

# Length of Stay

Key Concepts:

- A modifiable section using both a table and pie chart to reflect the LOS in days between both critical care and non-critical care beds and associated opportunity.
- Provides a swift way to visually and numerically sort between regular inpatient and ICU LOS overage.
- The section requires the selection of an LOS details template in order to display the above values.
- The actual details template is accessed by selecting the associated days for either critical care, non-critical care, or total LOS days.

| igth of Stay              | All Patients                           |              |                           |                      |                       |                                                                                                |
|---------------------------|----------------------------------------|--------------|---------------------------|----------------------|-----------------------|------------------------------------------------------------------------------------------------|
| Profile:                  | Dr. Nelson - Attending and Operating * | Period:      | Jan 15 🔻 through          | Dec 15 🔻             |                       |                                                                                                |
| Benchmark Profile:        | Nationwide Medicare                    | Benchmark Pe | eriod: Active Benchmark P | eriod                |                       |                                                                                                |
| escription                |                                        |              | Avg Length of Stay        | Total Length of Stay | Opportunity           |                                                                                                |
| Days - Private, Semi-P    | rivate and Ward                        |              | 2.89 days                 | 1,22                 | 9.00 days             | Average Length of Stay Detail - Dr. Nelson - Attending and Operating - Jan 1st, 2015 to Dec 31 |
| Days - Critical Care / In | termediate ICU (All Patients)          |              | 0.12 days                 | 5                    | 3.00 days 47.00 days  |                                                                                                |
| JS                        |                                        |              | 3.04 days                 | 1,29                 | 1.00 days -46.00 days |                                                                                                |
|                           |                                        |              |                           |                      |                       | Days - Private, Semi-Priv                                                                      |

When assessing measures, remember to reference the red/green polarity icons and the DRG-based icons as quick reference tools.
Consider adding Clinical Case Summary as a Section in a scorecard tab, if you need to find individual patient information frequently.

Study Questions (Refer to Appendix B for answers)

- 1. When beginning a specific analysis into one or more measures and I don't know of a specific section designed for this type of analysis, I should start by:
  - A. Adding every section until I find something close to what I'm looking for
  - B. Adding a Details section
  - C. Unlocking the facility
  - D. Calling Clinical Analytics support
- 2. The Details section offers the capability to:
  - A. Add several measures to a table
  - B. Group data by a variety of characteristics
  - C. Filter results but column values
  - D. All of the above
- True or False: When contacting Clinical Analytics Support regarding a specific question about an encounter I'm seeing in Clinical Case Summary, I should send a screen shot over email so they can see what I'm referring to.
- 4. When looking at the Charges and Costs Detail section, clicking on a hyperlinked value in the Average Charges column will allow me to see:
  - A. A line chart of the data in that table
  - B. A pie chart of the data in that table
  - C. A Details View table of the cost/charge category
  - D. None of the above
- 5. To see a Details section, I can:
  - A. Click on the needle of a speedometer
  - B. Click on a data point in a line chart
  - C. Add a Details section to my scorecard
  - D. All of the above
- 6. True or False: I can export any Details table to an Excel spreadsheet for further analysis.
- 7. True or False: If I want to use my Details section parameters again later, I can save them as a Details Template.
- 8. True or False: With Clinical Case Summary, I can pull multiple Clinical Case Summaries all at the same time.

# Chapter 7 Putting It All Together: The Tool and the Analysis

Fully leveraging the Clinical Analytics system requires two things; mastering the mechanics of the Clinical Analytics software, and using its customizability in an orderly way. Chapters 2 through 6 provided a broad exposure to the basics in using the Clinical Analytics system. Clinical Analytics Intermediate and Advanced will continue to build on the foundation of Clinical Analytics Basic and will cover the other Clinical Analytics analytic tools and reporting features (See Appendix A).

The intention of this chapter is to introduce the new user to an analytical framework that supports a critical thinking process which is compatible with Clinical Analytics design and facilitates an orderly progression through the data analysis process (See Figure 7.1). For those with a background in the quality disciplines, the framework will ring familiar with the PDSA (Plan, Do, Study, Act) cycle. As with PDSA cycles, analysis in Clinical Analytics benefits from having a well-thought through question and a hypothesis. You will know when you are done with iterative cycles of analysis when you have answered your question.

FIGURE 7.1 A BASIC FRAMEWORK FOR ANALYZING DATA IN CLINICAL ANALYTICS.

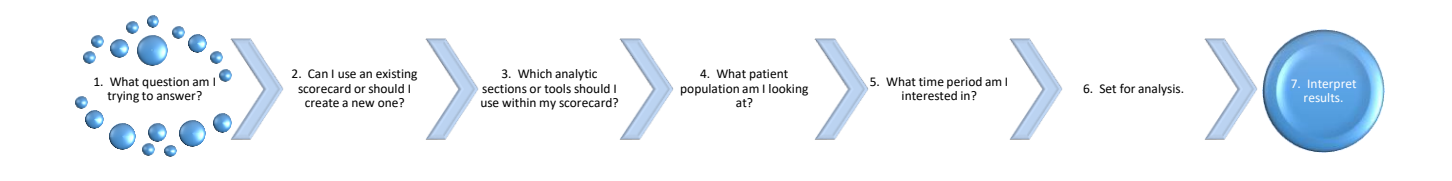

The systematic analysis framework will be applicable through most of the content we will cover in Intermediate and Advanced. As you move through applying what you have learned in Clinical Analytics and become increasingly familiar with the tool, you may find your own individual nuances for adapting the framework. Let's explore additional thoughts associated with each step in the step wise approach shown in Figure 7.1 above.

- Step 1: This is the most important step. Taking time to thoughtfully frame your question sets you up for an efficient and productive data analysis run. Do you have a hypothesis? If accurate, your results should either confirm other findings/observations or vice versa.
- Step 2: Think about the available scorecard templates in the Clinical Analytics (Peak) Library tab, can you use any of these as a starting point for your analysis?
- Step 3: Most often, you will be choosing some variation which relies on a Detail Template. Interestingly most every analysis can be completed by applying and using the Detail Section. It is well worth the time to learn how to use it and become comfortable with it.
- Step 4: You have learned that there are many ways to group, or characterize your preferred patient population, and/or your benchmark group. How you define your population greatly influences your analysis results.
- Step 5: What are key events, initiatives, or revenue cycles that you want to be sure to capture? Or avoid? Does this need to synchronize with quality reporting timelines? Adjust your scorecard time period settings accordingly.
- Step 6: You have a question, a scorecard, a focused population, and a time period. Time to analyze.

# Appendices

# Appendix A. Clinical Analytics Tiered Training Approach

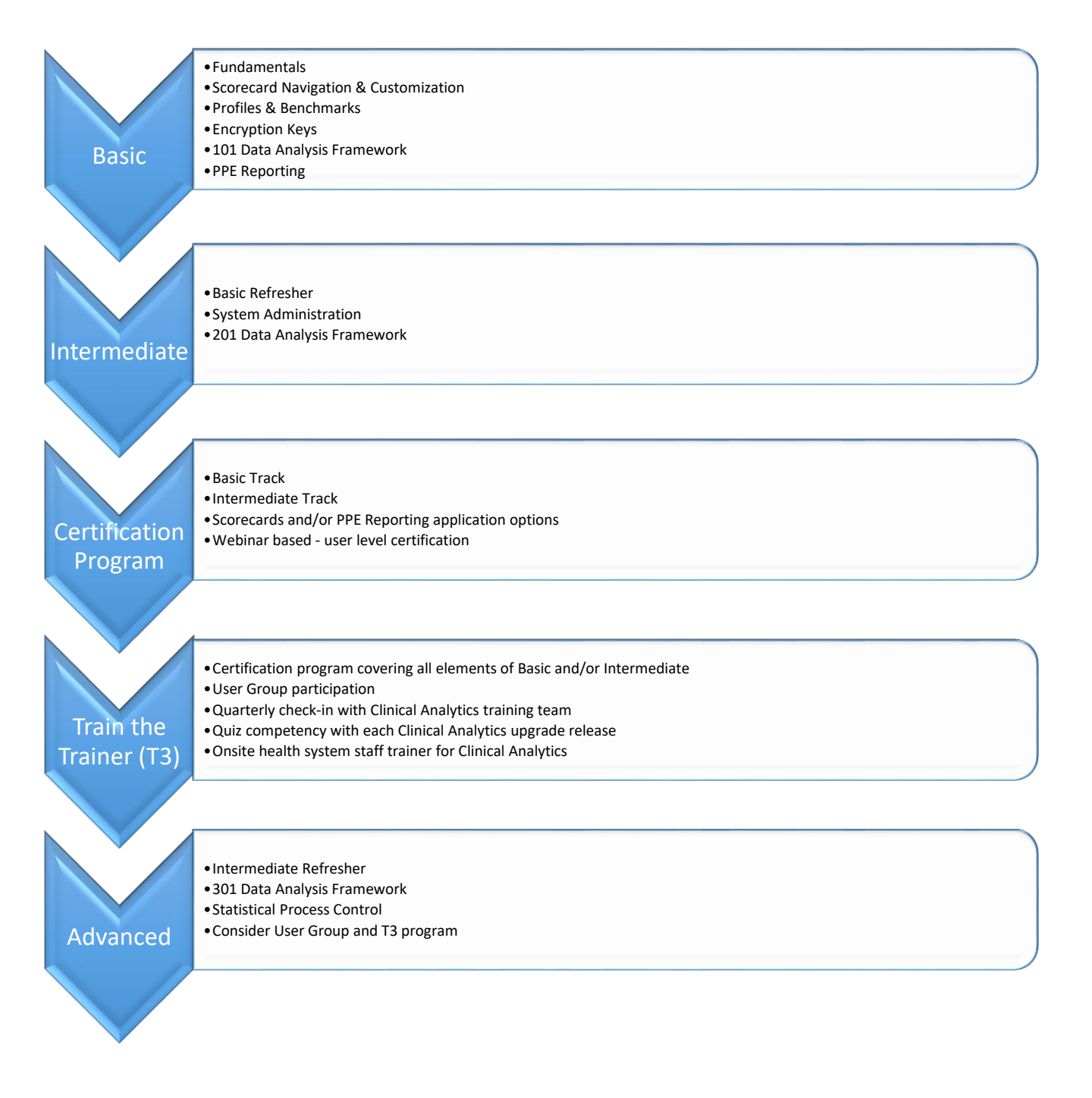

# Appendix B. Study Question Answers

## Chapter 2: Sign In

- For traditional sign-on: What two pieces of information do you need to sign in to Clinical Analytics?
   Facility Email
  - \_\_\_\_Unique User Password (expires every 90 days)
- 2. True or False: The News window is a dynamic field that updates with each data load.
- 3. Documentation includes:
  - A. FAQs
  - B. Previously recorded webinars
  - C. Measure definitions
  - D. Training materials
  - E. All the above
- 4. **True** or False: Clicking the logo in the upper left corner is the one click way to return to the Clinical Analytics Home Screen.
- 5. List an additional link from Home page that will return you to the Clinical Analytics Home Screen in one click.

\_\_\_\_The blue Home hyperlink in the upper right hand corner.

### Chapter 3: Scorecards

- 1. True or False: When a scorecard is downloaded from the Clinical Analytics (Peak) Library to your server, it becomes a custom scorecard.
- 2. True or False: Scorecard Home is where I can find lists of all scorecards I have been given access to view.
- True or False: The scorecard author is the only person who can make edits directly to the scorecard template itself.
- 4. If I want to edit a scorecard template (for which I am not the author), I can \_\_\_\_\_Copy/Save As\_\_\_\_\_.
- 1. Match each display type with the type of data you'd find there:
  - Pie chart: 2. Percentage of the whole
  - Table: 4. Opportunity
  - Speedometer: 1. At-a-glance overall performance in one value
  - Line chart: 3. Trends over time

- 2. Match each icon with the actions:
  - Profile Manager population of interest

PDF Export icon

- Settings (gear) icon shown in your scorecard
- 2. Export your entire scorecard to PDF

3. Change the encounters included in or excluded from your

4. Change the default date, missing data behavior, or type of data

• Customizer (pencil) icon 1. Change the scorecard tabs, sections, or block

### **Chapter 4: Profiles**

1. True or False: In Clinical Analytics, my internal profile is the population of interest for my health system analysis.

TRUE

- True or False: In Clinical Analytics, my benchmark profile is the population I am comparing my internal profile data against. TRUE
- True or False: I can only benchmark my internal data against external (peer group) benchmarks.
   FALSE: internal or external profiles can be used for benchmarking
- True or False: I can create an internal profile using external data. FALSE: internal profiles can only be built on internal data.
- A particular profile you have built can be used:
   D. only in the scorecard it was built in.
- 6. If my scorecard does not have the *external* profile I want and I cannot load a new one, I should first contact:

B. my facility's Clinical Analytics Administrator

- 7. If I want to create a profile \_\_\_\_\_\_, I would select the Profile Type \_\_\_\_\_\_.
  - To look at overall data for one of the facilities in my health system...
  - Filtered on admission source, service line, and APR-DRG...
  - To compare my facility to teaching hospitals in the US...
  - To study consulting physicians...

### Chapter 5: Encryption Keys

1. True or False: Every time I sign in to Clinical Analytics, I must unlock with my encryption key.

FALSE: only when accessing patient-level data

2. True or False: The password I use with my encryption key when I unlock Clinical Analytics must be the same password I use when signing in to Clinical Analytics.

FALSE: the two passwords are unrelated and there are no requirements for the encryption password

- Facility
   Inpatient
- 4. Peer group
- 1. Role

- My encryption password will expire when my sign-in password expires. True/False FALSE: the encryption password is specific for the encryption key and never expires
- 4. When I load a page in Clinical Analytics and see "The scorecard must be unlocked to enable this feature," this means:
  - D: A and B
    - The page I am trying to view contains PHI
    - I must enter my encryption password and key

## Chapter 6: Sections

1. When beginning a specific analysis into one or more measures and I don't know of a specific section designed for this type of analysis, I should start by:

B. adding a Details section: if you don't know exactly where to find the information you're looking for, usually the best approach is to use a Details section to specify the parameters for your analysis.

2. The Details section offers the capability to:

D. All of the above

- Add several measures to a table
- Group data by a variety of characteristics
- Filter results but column values
- True or False: When contacting Clinical Analytics Support regarding a specific question about an encounter I'm seeing in Clinical Case Summary, I should send a screen shot over email so they can see what I'm referring to.

FALSE! NEVER email PHI! Instead, generally describe the issue in an email or call us; if we need to see the data, we can emulate your account or set up a GoToMeeting to see what you're looking at.

4. When looking at the Charges and Costs Detail section, clicking on a hyperlinked value in the Average Charges column will allow me to see:

C. a Details View table of that cost/charge category

5. To see a Details section, I can:

D. all of the above

- click on the needle of a speedometer
- click on a data point in a line chart
- add a Details section to my scorecard
- True or False: I can export any Details table to an Excel spreadsheet for further analysis. TRUE
- True or False: If I want to use my Details section parameters again later, I can save them as a Details Template.

TRUE

8. True or False: With Clinical Case Summary Look-Up, I can pull multiple Clinical Case Summaries all at the same time.

FALSE: encounters must be searched for one at a time. Easy Patient Download may be a better option for this task, depending on the purpose of the analysis.

# Appendix C. Contact Clinical Analytics Support

We love to hear from our clients! Located in beautiful Colorado, support staff is in the office Monday-Friday 8am-5pm Mountain Time.

- Reach out to us if you have questions about:
  - o Add-on modules
  - Accessing your account
  - Your specific analysis
  - New ideas for Clinical Analytics
  - Anything else!
- Email: peaksupport@syntellis.com
- Call: (847) 441-0022